# Дополнение к « Инструктивно-справочным материалам по практикуму на MASM'e. Часть 1 » от 2012 г.

## Инструкция для первого выхода на машину

Матвеева Т.К., Матвеев Ф.В.

март 2014

### Инструкция первого выхода на машину с программой на ассемблере (март 2014).

| I. B  | ЗЯТИЕ файла zip–архива на рабочий стол.                                                             |             |
|-------|----------------------------------------------------------------------------------------------------|-------------|
| 1.    | Запускаем Internet-браузер.                                                                         |             |
|       | Haпример, Microsoft Internet Explorer двойным кликом левой клавишей мыши на рабочем столе (2L)      | см. рис.1а. |
| 2.    | http:// al.cs.msu.su / – адрес сайта кафедры АЯ набираем в адресной строке                          | см. рис.1б  |
|       | и "переходим" на сайт кафедры АЯ, нажав 🗩 или Enter                                                 | см. рис.2.  |
| 3.    | Пункт Материалы по ассемблеру выбираем в Карте сайта (слева) в пункте Учебная работа. Получаем      | рис.3.      |
|       | Находим текст « Для написания ассемблерных программ в среде Windows можно скачать архив,            |             |
|       | содержащий, кроме транслятора, редактор Notepad++ ».                                                |             |
|       | Для скачивания архива нажимаем правой клавишей мыши на гиперссылку <u>архив</u> (1R). В появившемся |             |
|       | контексном меню выбираем пункт "Сохранить объект как"                                               | см. рис.3   |
|       | Начинается процесс загрузки файла архива assembler.zip.                                             |             |
|       | ( по завершении загрузки файл assembler.zip появится на рабочем столе )                             |             |
|       | Откроется окно "динамики процесса загрузки". Поверх него откроется окно для выбора места размещения |             |
|       | сохраняемого файла apxивa assembler.zip                                                             | см. рис.4а  |
|       | Выбираем "куда сохранять" – "На рабочий стол" ( и под каким именем).                                |             |
|       | Теперь нажимаем кнопку "Сохранить" (справа внизу)                                                   | см. рис.4б. |
|       | Далее, окно "динамики процесса загрузки" примет окончательный вид                                   | см. рис.5а. |
|       | Файл архива assembler.zip появился на рабочем столе.                                                | см рис.5б   |
| II P. | АСПАКОВКА файла zip–архива на рабочий стол.                                                         |             |
| 4.    | В окне "динамики процесса загрузки" видим, что "Загрузка завершена" и                               |             |
|       | стали активными кнопки действий. Нажимаем кнопку «Открыть» (2L)                                     | см рис.5б,в |
|       | Запустится (откроется) окно WinRAR'а для работы с файлом архива (assembler.zip)                     |             |
|       | ( видим, что в архиве находится nanka Assembler)                                                    | см. рис.6   |
| 5.    | Поместим на рабочий стол папку Assembler со всеми ее подпапками.                                    |             |
|       | Нажмём в окне WinRAR на кнопку « Извлечь в ».                                                       | см. рис.6   |
|       | Уточним предложенный путь, указав что папку Assembler следует разместить на рабочий стол.           | см. рис.7а  |
|       | Нажмем кнопку «ОК», согласившись со стандартными параметрами извлечения содержимого архива.         | см. рис.7б  |
|       | Папка Assembler на рабочем столе.                                                                   |             |
|       | Можно закрыть окна менеджера работы с архивами WinRAR и браузера Microsoft Internet Explorer.       |             |
|       | Полезно сохранить файл apxuвa assembler.zip на личном диске.                                        | см. рис.8   |

| III (                          | СОДЕРЖИМОЕ                                                                            | ПАПКИ ASSEMBLER.                                                            |             |  |  |  |
|--------------------------------|---------------------------------------------------------------------------------------|-----------------------------------------------------------------------------|-------------|--|--|--|
| 6.                             | 6. Открываем папку Assembler двойным кликом (2L) на рабочем столе.                    |                                                                             |             |  |  |  |
|                                | папка Assemble                                                                        | r содержит                                                                  |             |  |  |  |
|                                | папки: masm и прр ;                                                                   |                                                                             |             |  |  |  |
|                                | файлы:                                                                                | assembler.cmd – комплексная "запускалка" ;                                  |             |  |  |  |
|                                |                                                                                       | io.asm, ioproc.asm, ioproc.obj – файлы для ввода/вывода;                    |             |  |  |  |
|                                |                                                                                       | readme.txt – сопроводительный текст - можно прочесть о разном;              |             |  |  |  |
|                                |                                                                                       | schem.asm – основа для создания ассемблерной программы.                     | см рис.9а,б |  |  |  |
|                                |                                                                                       |                                                                             |             |  |  |  |
| IV. I                          | ТОЛУЧЕНИЕ пр                                                                          | ограммного файла и работа с ним.                                            |             |  |  |  |
| 7.                             | 7. Запускаем командный файл assembler (*.cmd) двойным кликом (2L).                    |                                                                             |             |  |  |  |
|                                | Получаем окно                                                                         | текстового редактора Notepad++, в котором открыт файл schem (*.asm).        | см рис.10   |  |  |  |
| 8.                             | Устанавливаем                                                                         | режим работы Notepad++ с нужной кодировкой ОЕМ866 (DOS кодировка), для чего | см рис.11,  |  |  |  |
|                                | выполним пунк                                                                         | т в меню Кодировки - Кодировки - Кириллица - ОЕМ866. <sup>1</sup> *)        | рис.12.     |  |  |  |
| 9.                             | Coxpaняем sche                                                                        | m.asm под другим именем в Notepad++, для чего выполняем последовательно     |             |  |  |  |
|                                | «Файл – Сохран                                                                        | нить как                                                                    | см рис.13.  |  |  |  |
| – новое имя (pr1) – Сохранить» |                                                                                       |                                                                             |             |  |  |  |
|                                | В результате в Notepad++ новый файл будет открыт в той же закладке, где был schem.asm |                                                                             |             |  |  |  |
| 10.                            | Редактируем пр                                                                        | ограммный файл                                                              | рис.16,17.  |  |  |  |
| 11.                            | Запускаем прог                                                                        | рамму на ассемблере MASM-4 из текущего окна Notepad++.                      |             |  |  |  |
|                                | Например, нажа                                                                        | атием клавиш $Ctrl + F9^{2} **$ ).                                          | см рис.18.  |  |  |  |

<sup>&</sup>lt;sup>1</sup> В приложении 1 описано, как можно настроить комбинацию "горячих клавиш", для убыстрения таких часто выполняемых действий, как выбор кодировки ОЕМ866.

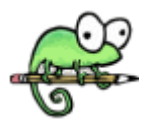

<sup>&</sup>lt;sup>2</sup> В приложении 2 показана настройка Notepad++ для использования MASM 4.0.

| V. Д | альнейшая работа с программными файлами.                                                       |            |
|------|------------------------------------------------------------------------------------------------|------------|
| 12.  | При новом вызове командного файла assembler.cmd «каркас» новой программы schem.asm             | см.рис.19, |
|      | открывается в дополнительной закладке.                                                         | 20,22,23 и |
|      | Для получения файла следующей программы, например, pr2.asm, следует повторить пп.7–11.         | рис.26     |
|      | Если при компиляции обнаружены ошибки, то в строке закладок появится одноименный файл с        |            |
|      | расширением .lst. В нем ошибки изучаются.                                                      |            |
|      | Внимание! Изменения вносятся в asm-файл и программа повторно запускается на выполнение.        | см рис.24  |
|      | Если во время выполнения ассемблерной программы требуется вводить данные на русском языке      |            |
|      | переключение кодировок следует производить при помощи правого Ctrl . См. readme.txt на рис.96. |            |
|      | Если при закрытии Notepad++ несколько файлов оставались открытыми, то они откротся при новом   |            |
|      | вызове командного файла.                                                                       |            |
| 13.  | В папке Assembler сохраняются все (открытые и закрытые в редакторе) файлы.                     | см.рис.25  |

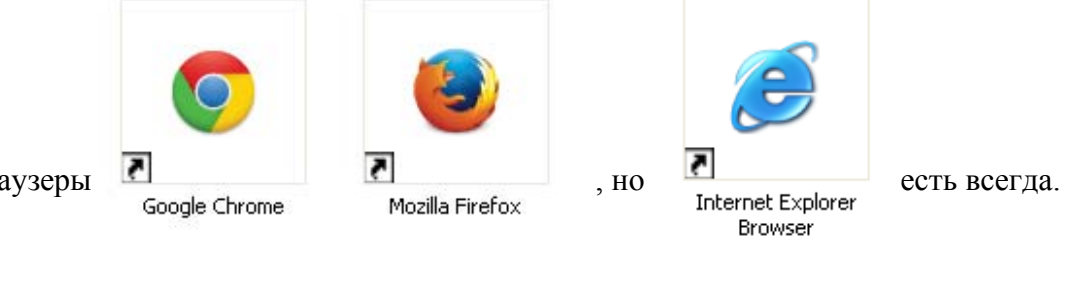

Можно использовать разные интернет браузеры

Для распаковки (\*.zip) архива можно использовать разные средства, включая мастер, входящий в состав среды Windows, но (WinRAR.exe) в компьютерном классе по умолчанию.

#### 1. Запускаем Internet–браузер.

Haпример, Microsoft Internet Explorer двойным кликом левой клавишей мыши на рабочем столе (2L) см. рис.1a

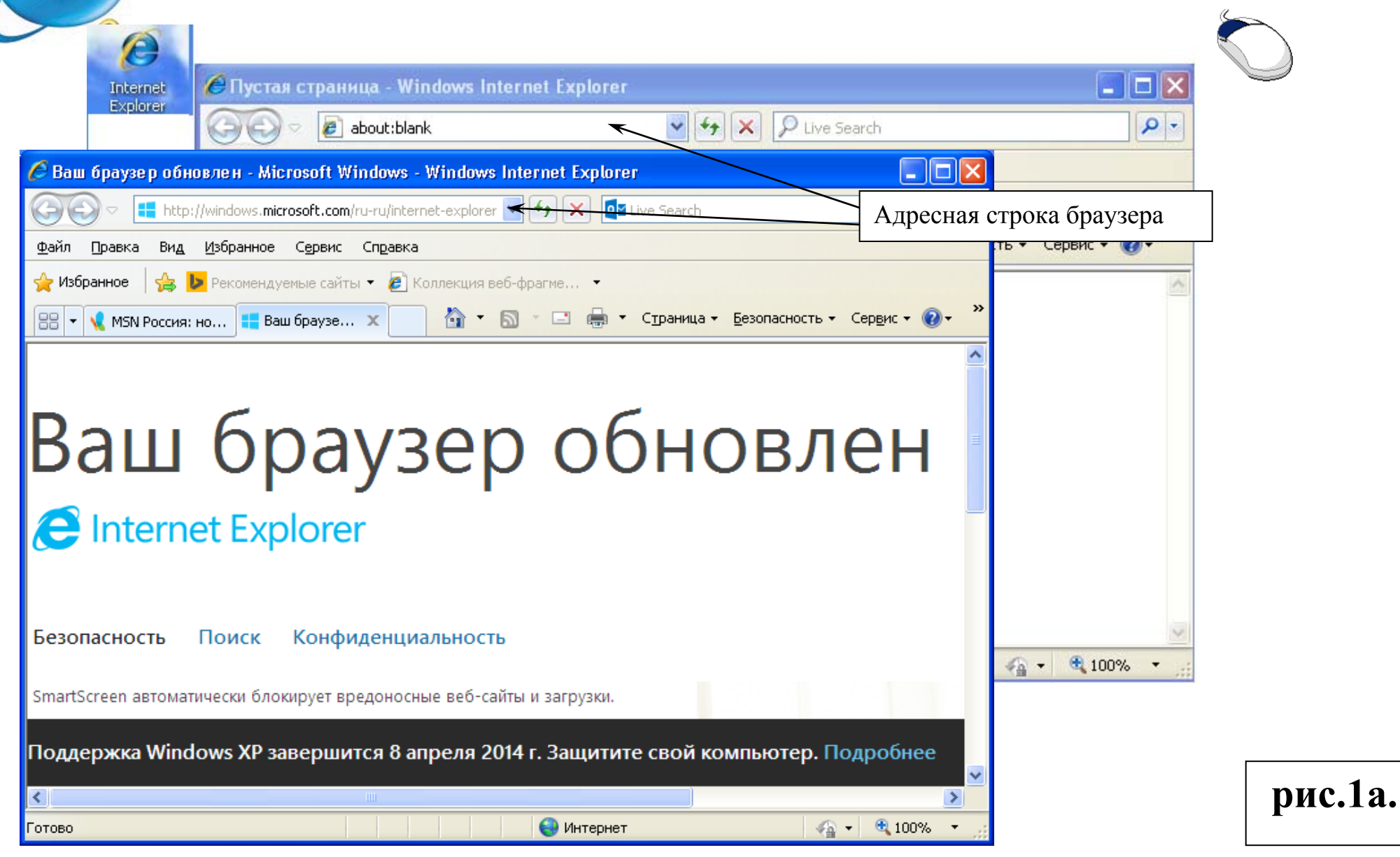

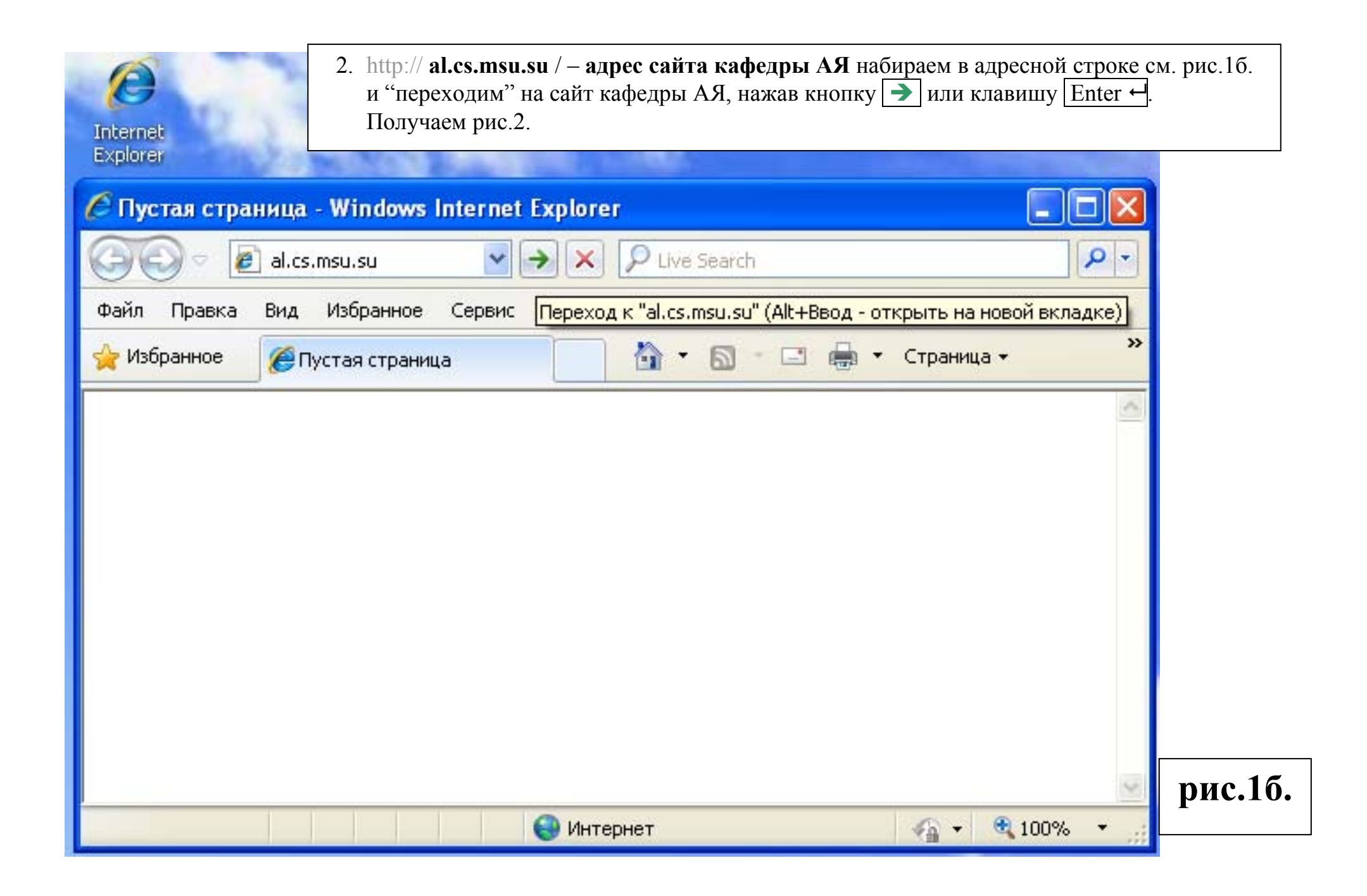

#### получаем рис.2.

| 🖉 Кафедра алгоритмических языков ВМК МГУ - Windows Internet Explorer                                                                       |                                                                                                    |  |  |  |  |  |  |  |  |  |
|----------------------------------------------------------------------------------------------------|----------------------------------------------------------------------------------------------------|--|--|--|--|--|--|--|--|--|
| 💽 🗢 🙋 http://al.cs.msu.su/                                                                                                    | 💌 🗟 😽 🗙 🔎 Live Search 🖉 🗸                                                                                                    |  |  |  |  |  |  |  |  |  |
| Файл Правка Вид <u>И</u> збранное С <u>е</u> рвис Сп <u>р</u> авка                                                                         |                                                                                                    |  |  |  |  |  |  |  |  |  |
| 👷 Избранное 🔏 Кафедра алгоритмических языков ВМК МГУ 👘 🔹 🗟 т 🖃 🖶 т Страница т Безопасность т Сервис т 🕢 т                                  |                                                                                                    |  |  |  |  |  |  |  |  |  |
| Кафедра алгоритмических языков ВМК МГУ<br>Новости Окафедре Сотрудники Учебная работа Учебные пособия Спецсеминары Спецкурсы Гостевая книга |                                                                                                    |  |  |  |  |  |  |  |  |  |
| Карта сайта Написание и оформление учебно-научных текстов<br>Опубликовано Ваеvа в Март 10, 2014 - 21:18.                                   |                                                                                                    |  |  |  |  |  |  |  |  |  |
| <ul> <li>О кафедре</li> <li>Сотрудники</li> <li>Учебная работа</li> <li>Материалы по Паскалю</li> </ul>                                    | Большакова Е.И., Баева Н.В. Написание и оформление учебно-научных текстов<br>(курсовых, выпускных, дипломных работ). Составление презентаций: Учебно-<br>методическое пособие.<br>Читать далее |  |  |  |  |  |  |  |  |  |
| <ul> <li>Модуль CRT1</li> <li><u>Материалы по ассемблеру</u></li> <li>Спецсеминары</li> <li>Гостевая книга</li> </ul>                      | Спецсеминар «Парадигмы программирования»<br>Опубликовано avst в Февраль 12, 2014 - 09:20.<br>Заседания спецсеминара «Парадигмы программирования» (рук. И.Г.Головин и                           |  |  |  |  |  |  |  |  |  |
| http://al.cs.msu.su/classes/assembler                                                                                                    | 😜 Интернет 🥢 🔩 100% 👻 🖉                                                                                                    |  |  |  |  |  |  |  |  |  |

3. **Пункт** <u>Материалы по ассемблеру</u> выбираем в Карте сайта (слева) в пункте Учебная работа. Получаем рис.3.

рис.2.

| Получаем рис.3.                                                                                                    | Находим текст « Для написания ассемблерных программ в среде Windows содержащий, кроме транслятора, редактор Notepad++ ».                                                                                                    | з можно скачать <u>архив</u> ,                                                                  |  |  |  |  |  |  |
|----------------------------------------------------------------------------------------------------|----------------------------------------------------------------------------------------------------|-------------------------------------------------------------------------------------------------|--|--|--|--|--|--|
| <ul> <li>Материалы по ассемблеру</li> <li>Материалы по ассемблеру</li> <li>http://al.cs.msu.su</li> <li>Файл Правка Вид Избранное</li> <li>Избранное</li> <li>Избранное</li> <li>Материалы по</li> <li>Кафедра б<br/>Материалы по</li> <li>Кафедра б<br/>Материалы по</li> <li>Кафедра б<br/>Карта сай</li> <li>Основное</li> <li>О кафедре</li> <li>Сотрудники</li> <li>Учебная работа</li> </ul> | Кафедра алгоритмических языков ВМК МГУ - Windows Internet Explorer          зu/classes/assembler       Image: Comparison of the second of the second of the sec | тинческих языков ВМК МГУ - Windows Internet Explorer                                            |  |  |  |  |  |  |
| <ul> <li>Материалы по Г</li> <li>Модуль CRT1</li> <li>Материалы по а</li> <li>Спецсеминары</li> <li>Гостевая книга</li> </ul>                                                                                                    | р Паскалю<br>о ассемблеру<br>ассемблеру<br>запуска MASM и редактор Geany.<br>Откры<br>Запуска MASM и редактор Geany.<br>Откры<br>Откры<br>Откры<br>Откры<br>Откры<br>Откры<br>Откры<br>Откры<br>Откры<br>Откры<br>Сохра<br>Печат                                                                                                    | ить<br>ить в новой вкладке<br>ить в новом окне<br>нить объект как<br>ъ объекта<br>ать<br>ровать |  |  |  |  |  |  |
| Для скачивания архива<br>В появившемся контекс<br>см. рис.3 (что сохранять<br>Начинается процесс<br>( по завершении загр                                                                                                    | овать ярлык<br>ить<br>корители<br>эить в папку "Избранное"<br>тва<br>рис.3.                                                                                                    |                                                                                                 |  |  |  |  |  |  |

Откроется окно "динамики процесса загрузки". Поверх него откроется окно "Сохранить как"

для выбора места размещения сохраняемого файла apхива assembler.zip см. рис.4а.

Выбираем "куда сохранять" – "На рабочий стол" (и под каким именем).

|                                                                                                    | Сохранить как                        |                                                                                                    | ? 🛛   |
|----------------------------------------------------------------------------------------------------|--------------------------------------|----------------------------------------------------------------------------------------------------|-------|
| 🏉 Материалы по ассемблеру   Кафедра                                                                                                    | Папка:                               | 🕒 Мои документы 🔽 🧿 🌶 📂 🛄 -                                                                                                    |       |
| Выполнено: 0% из assembler.zip из al.cs.n                                                                                                    | Недавние<br>документы                | Circle Visual Studio 2010<br>Circle Moи рисунки<br>Circle Moя музыка                                                                                                    |       |
| assembler.zip из al.cs.msu.su                                                                                                    | Рабочий стол                         | Отображает файлы, папки, ярлыки программ и иные объекты на рабочем                                                                                                    |       |
| Осталось времени<br>Загрузить в:<br>Скорость передачи:<br>Закрыть диалоговое окно после завершения за                                        | Мои документы                        | TODE.                                                                                                    |       |
| Открыть Откры                                                                                                    | Мой<br>компьютер                     |                                                                                                    |       |
| <ul> <li>о кафедре</li> <li>о Сотрудники</li> <li>✓ Учебная работа</li> </ul>                                                                | Сетевое                              | Имя файла: assembler.zip Cox<br>Тип файла: Apxив ZIP - WinRAR От                                                                                                    | мена  |
| <ul> <li>Материалы по Паскалю</li> <li>Модуль CRT1</li> <li>Материалы по ассемблеру</li> <li>Спецсеминары</li> <li>Гостевая книга</li> </ul> | Для на<br>скачат<br>Для ОС<br>необхо | писания ассемблерных программ в среде Windows можно<br>ь <mark>архив</mark> , содержащий, кроме транслятора, редактор <mark>Notepad++</mark> .<br>С семейства GNU/Linux и подобных <mark>архив</mark> установит все<br>одимое для запуска MASM и редактор Geany. |       |
|                                                                                                    |                                      | 🌍 Интернет 🋛 🆓 🕶 🔍 100                                                                                                    | " рис |

### Теперь нажмем кнопку "Сохранить" (справа внизу) см. рис.4б.

|                                                                                                    | Сохранить как                                                 |                                                                             |                                                                                                    |                                                                                    | ? 🛛          |
|----------------------------------------------------------------------------------------------------|---------------------------------------------------------------|-----------------------------------------------------------------------------|----------------------------------------------------------------------------------------------------|------------------------------------------------------------------------------------|--------------|
| 🏉 Материалы по ассемблеру   Кафедра                                                                                                    | Папка:                                                        | 🞯 Рабочий ст                                                                | no                                                                                                    | 💌 🧿 🕸 📂 🛙                                                                          |              |
| Выполнено: 0% из assembler.zip из al.cs.m<br>аssembler.zip из al.cs.msu.su<br>Осталось времени<br>Загрузить в:<br>Скорость передачи:<br>Закрыть диалоговое окно после завершения за<br>Открыть:<br>Открыть:<br>Открыть:<br>Открыть:<br>Открыть: | Недавние<br>документы<br>Рабочий стол<br>Мои документы<br>Мой | Мои<br>Мой<br>Сете                                                          | документы<br>компьютер<br>вое окружение                                                                                |                                                                                    |              |
| • Окафедре                                                                                                    | компьютер                                                     | Имя файла:                                                                  | assembler.zip                                                                                                    | ~                                                                                  | Сохранить    |
| <ul> <li>Сотрудники</li> <li>Учебная работа</li> </ul>                                                                                                    | Сетевое                                                       | Тип файла:                                                                  | Архив ZIP - WinRAR                                                                                                    | ~                                                                                  | Отмена       |
| <ul> <li>Материалы по Паскалю</li> <li>Модуль CRT1</li> <li>Материалы по ассемблеру</li> <li>Спецсеминары</li> <li>Гостевая книга</li> </ul>                                                                                                    | Для на<br>скачаті<br>Для ОС<br>необхо                         | писания ассем<br>ь <b>архив</b> , содер:<br>С семейства GN<br>димое для зап | блерных программ в сре,<br>кащий, кроме транспятор<br>IU/Linux и подобных <mark>архи</mark><br>уска MASM и редактор Ge | де Windows можно<br>ba, редактор <mark>Notepad+</mark><br>в установит все<br>eany. | рис.4б       |
|                                                                                                    |                                                               |                                                                             | 😜 Интернет                                                                                                    | <b>A</b>                                                                           | • 🔍 100% • 🛒 |

| Выполнено: 0% из assembler.zip из al.cs.msu.su              |                                                                                                    |
|-------------------------------------------------------------|----------------------------------------------------------------------------------------------------|
|                                                             | Далее, окно "динамики процесса загрузки" см. рис.5а примет окончательный вид см. рис.5б "Загрузка завершена".                                                                                          |
| assembler.zip из al.cs.msu.su                               |                                                                                                    |
| Осталось времени                                            | Загрузка завершена.                                                                                                    |
| Загрузить в:                                                |                                                                                                    |
| Скорость передачи:                                          |                                                                                                    |
| Закрыть диалоговое окно после завершения загрузки           | Загрузка завершена.                                                                                                    |
| ©ткрыть Открыть дапку Отмена<br>рис.5а.                     | assembler.zip из al.cs.msu.su<br>Загружено: 848 КБ за 1 сек.<br>Загрузить в: C:\Documents and Se\assembler.zip<br>Скорость передачи: 848 КБ/сек<br>О Закрыть диалоговое окно после завершения загрузки |
| Файл архива <i>assembler.zip</i> появился на рабочем столе. |                                                                                                    |
|                                                             | Открыть Открыть папку Закрыть                                                                                                    |
|                                                             | рис.50.                                                                                                    |

assembler.zip (или assembler.zip ).,

Стали активными кнопки действий. Воспользуемся кнопкой «открыть» (2L)

 Файл архива assembler.zip находится на рабочем столе.
 В окне "динамики процесса загрузки" видим, что "Загрузка завершена" и активны кнопки действий см. рис.5в. Нажимаем кнопку «Открыть» (2L)

| Ø                                                             | 🏉 Материалы                                                                     | по ассемблеру   Кафедра алгори                                                            | тмических язь                                 | іков ВМК МГУ - Wi                          | indows Internet Exp                                      | lorer                            | 🛛                   |
|---------------------------------------------------------------|---------------------------------------------------------------------------------|-------------------------------------------------------------------------------------------|-----------------------------------------------|--------------------------------------------|----------------------------------------------------------|----------------------------------|---------------------|
| Internet<br>Explorer                                          | <b>G</b> - E                                                                    | http://al.cs. <b>msu.su</b> /classes/assembler                                            |                                               |                                            | ▼                                                        | 🔎 Live Search                    | <b>₽</b> -          |
| 1333                                                          | Файл Правка                                                                     | Вид Избранное Сервис Справка                                                              |                                               |                                            |                                                          |                                  |                     |
|                                                               | 🚖 Избранное                                                                     | <i> (</i> Материалы по ассемблеру   Кафедра                                               | алгоритмиче                                   |                                            | 🙆 • 📾 • 📼 🕯                                              | 🖶 🝷 Страница 👻 Безопасн          | ость 🔹 Сервис 👻 🔞 👻 |
| assembler.zip                                                 |                                                                                 |                                                                                           |                                               |                                            |                                                          |                                  | ^                   |
| Загрузка завер<br>Загруз<br>assembler.zip из a                | ше на.<br>жа завершена.<br>I.cs.msu.su                                          |                                                                                           | <b>АТІМИ</b><br>ики Учебная<br>Главная » Учеб | ЧЕСКИ<br>работа Учебны<br>бная работа      | IX ЯЗЫН<br>не пособия Спецс                              | ков ВМК<br>:еминары Спецкурсы    | Гостевая книга      |
| Загружено:<br>Загрузить в:<br>Скорость переда<br>Закрыть диал | 848 КБ за 1 сек.<br>C:\Documents and 9<br>чи: 848 КБ/сек<br>оговое окно после с | 5e,\assembler.zip<br>завершения загрузки                                                  | Материа<br>Рекомендуе                         | лы по ассем<br>тся использовать тр         | юлеру<br>ранспятор Macro Ass                             | embler (MASM) или JWasm          | l.                  |
|                                                               | Откра                                                                           | ыть Открыть папку Закрыть                                                                 | Для написан<br>содержащий                     | ия ассемблерных п<br>, кроме транслятор    | ірограмм в среде Wir<br>a, редактор <mark>Notepad</mark> | ndows можно скачать архие<br>++. | 3,                  |
|                                                               | o (<br>o [                                                                      | <ul> <li>Материалы по ассемблеру</li> <li>Спецсеминары</li> <li>Гостевая книга</li> </ul> | Для ОС семе<br>запуска MAS                    | виства GNU/Linux и і<br>М и редактор Geany | подобных архив уста<br>/.                                | новит все необходимое для        | ×                   |
|                                                               |                                                                                 |                                                                                           |                                               |                                            | 😜 Инте                                                   | рнет                             | 🖓 🕶 🍕 100% 🔹 🌧      |

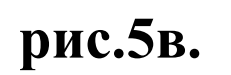

Запустится (откроется окно) WinRAR для работы с файлом архива (assembler.zip) см. рис.6 *(видим, что в архиве находится папка Assembler)*.

| tass            | 📚 assembler.zip - WinRAR (незарегистрированная копия) |                  |                      |                 |              |                 |                     |                  |                |             |     |
|-----------------|-------------------------------------------------------|------------------|----------------------|-----------------|--------------|-----------------|---------------------|------------------|----------------|-------------|-----|
| <u>Ф</u> айл    | <u>К</u> оман                                         | іды <u>О</u> пер | рации И <u>з</u> бра | анное Пар       | аметры       | <u>С</u> правка |                     |                  |                |             |     |
| <u></u><br>Доба | Бить                                                  | Извлечь.         | Тест                 | ООО<br>Просмотр | )<br>Удалить | найти           | <b>Ца</b><br>Мастер | ()<br>Информация | <b>ер</b> русы | Комментарий | SFX |
|                 |                                                       | assemble         | r.zip - ZIP apx      | ив, размер і    | исходных     | файлов 7 9      | 999 933 бай         | т                |                |             | ~   |
| Имя             | ᠬ                                                     |                  | Разме                | p               | Сжат   Т     | ип              |                     | Изменён          | CRO            | 532         |     |
| ۵               |                                                       |                  |                      |                 | П            | апка            |                     |                  |                |             |     |
| ass             | sembler                                               |                  |                      |                 | П            | апка            | 1                   | 12.05.2012 15:51 | l              |             |     |
|                 |                                                       |                  |                      |                 |              |                 |                     |                  |                |             |     |
|                 |                                                       |                  |                      |                 |              |                 |                     |                  |                |             |     |
|                 |                                                       |                  |                      |                 |              |                 |                     |                  |                |             |     |
|                 |                                                       |                  |                      |                 |              |                 |                     |                  |                |             |     |
|                 |                                                       |                  |                      |                 |              |                 |                     |                  |                |             |     |
|                 |                                                       |                  |                      |                 |              |                 |                     |                  |                |             |     |
|                 |                                                       |                  |                      |                 |              |                 |                     |                  |                |             |     |
| <b>-</b>        | Выбр                                                  | ано: 1 пап       | ка                   |                 |              |                 | Bceno:              | 1 папка          |                |             |     |

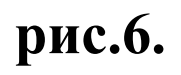

Воспользуемся кнопкой « Извлечь в », чтобы поместить на рабочий стол папку Assembler со всеми ее подпапками.

5. Поместим на рабочий стол содержащийся в архиве папку со всеми его под папками.
 Нажмём в окне WinRAR на кнопку «Извлечь в» см. рис.6. В окне, изображённом на рис.7а (слева),
 уточним путь – куда следует разместить папку Assembler. Результат показан на рис.7б (справа).
 Нажмем кнопку «ОК», согласившись со стандартными параметрами извлечения содержимого архива.

| 🗎 Путь и параметры извлечения                                                                                                    | ? 🛛                       | 🗎 Путь и параметры извлечения                                                                                                    | ? 🗙            |
|----------------------------------------------------------------------------------------------------|---------------------------|----------------------------------------------------------------------------------------------------|----------------|
| Общие Дополнительно                                                                                                    |                           | Общие Дополнительно                                                                                                    |                |
| Путь для извлечения (если не существует, то буде<br>С\Documents and Settings\matveevt\Paбочий стол<br>Режим обновления<br>● Извлечь с заменой файлов<br>● Извлечь с обновлением файлов<br>● Обновить только существующие файлы<br>Режим перезаписи<br>● Выдавать запрос при перезаписи<br>● Перезаписывать без запроса | т создан):                | Путь для извлечения (если не существует, то будет создан):         С:\Documents and Settings\matveevf\Paбочий стол         Режим обновления         • Извлечь с заменой файлов         • Извлечь с обновлением файлов         • Обновить только существующие файлы         Режим перезаписи         • Выдавать запрос при перезаписи         • Выдавать без запроса | Локазать       |
| Пропускать существующие файлы<br>Переи <u>м</u> еновывать автоматически<br>Разное<br>Распаковать архувы во вложенные папки<br>Оставить на диске повре <u>ж</u> дённые файлы<br>Показать файлы в Про <u>в</u> однике<br>Со <u>х</u> ранить установки                                                                    | Сетевое окружение         | Содранить установки                                                                                                    |                |
|                                                                                                    | ок отмена Справка рис.7а. | ок отмена рис.                                                                                                    | <u>Справка</u> |

#### Папка Assembler на рабочем столе.

Можно закрыть окна менеджера работы с архивами WinRAR и браузера Microsoft Internet Explorer.

| Ø                    | 🖉 Мате риалы          | по ассемблеру   Кафедр                     | а алгоритмических яз | ыков ВМК МГ       | У - Windows Inte | rnet Explorer |                                |                      | ×   |
|----------------------|-----------------------|--------------------------------------------|----------------------|-------------------|------------------|---------------|--------------------------------|----------------------|-----|
| Internet<br>Explorer | <b>G</b> - E          | ] http://al.cs. <b>msu.su</b> /classes/ass | embler               |                   |                  | ← × P Live    | Search                         | ٩                    | •   |
| -                    | Файл Правка           | Вид Избранное Сервис                       | Справка              |                   |                  |               |                                |                      |     |
|                      | 🚖 Избранное           | 🏈 Материалы по ассемблеру                  | Кафедра алгоритмиче  |                   | 🏠 • 📾            | • 🖃 🍓 • C     | траница 👻 Безопаси             | ность 🔹 Сервис 👻 🔞 🕶 | , » |
| assembler, zip       |                       |                                            |                      |                   |                  |               |                                |                      | ^   |
|                      | Каф                   | едра алг                                   | оритми               | чес               | ких яз           | выкоі         | B BMF                          | к МГУ                |     |
| assembler            |                       | Новости О кафедре                          | Сотрудники Учебна    | я работа У        | чебные пособия   | Спецсеминари  | ы Спецкурсы                    | Гостевая книга       |     |
| assembler.zi         | ip - WinRAR (не       | зарегистрированная коли                    | (R)                  |                   |                  |               |                                |                      |     |
| Файл Команды         | Операции Избра        | нное Параметры Справка                     |                      |                   |                  |               |                                |                      | =   |
| Добавить Извл        | 🚵 🚺<br>печь Тест      | Просмотр Удалить Найти                     | Мастер Информация    | <b>Вирусы</b> Ког | иментарий SFX    |               |                                |                      |     |
| 🗈 🖹 🖹 asse           | embler.zip - ZIP apxv | ів, размер исходных файлов 7 9             | 99 933 байт          |                   |                  | sembler       | (MASM) или JWasi               | m.                   |     |
| Имя 🏠                | Размер                | Сжат Тип                                   | Изменён              | CRC32             |                  | ndows M       | ожно скачать <mark>архи</mark> | 4B,                  |     |
| <b>a</b>             |                       | Папка                                      |                      |                   |                  | ++.           |                                |                      |     |
| assembler            |                       | Папка                                      | 12.05.2012 15:51     |                   |                  | зновит во     | се необходимое дл              | я                    |     |
| 🗐 🗝 выбрано:         | 1 папка               |                                            | Всего: 1 папка       |                   |                  |               |                                |                      | ~   |
|                      |                       |                                            |                      |                   |                  | 🚱 Интернет    |                                | 🖌 🐔 🔹 100% 🔹         |     |

Полезно сохранить файл архива assembler.zip на личном диске.

рис.8.

#### 🚞 assembler

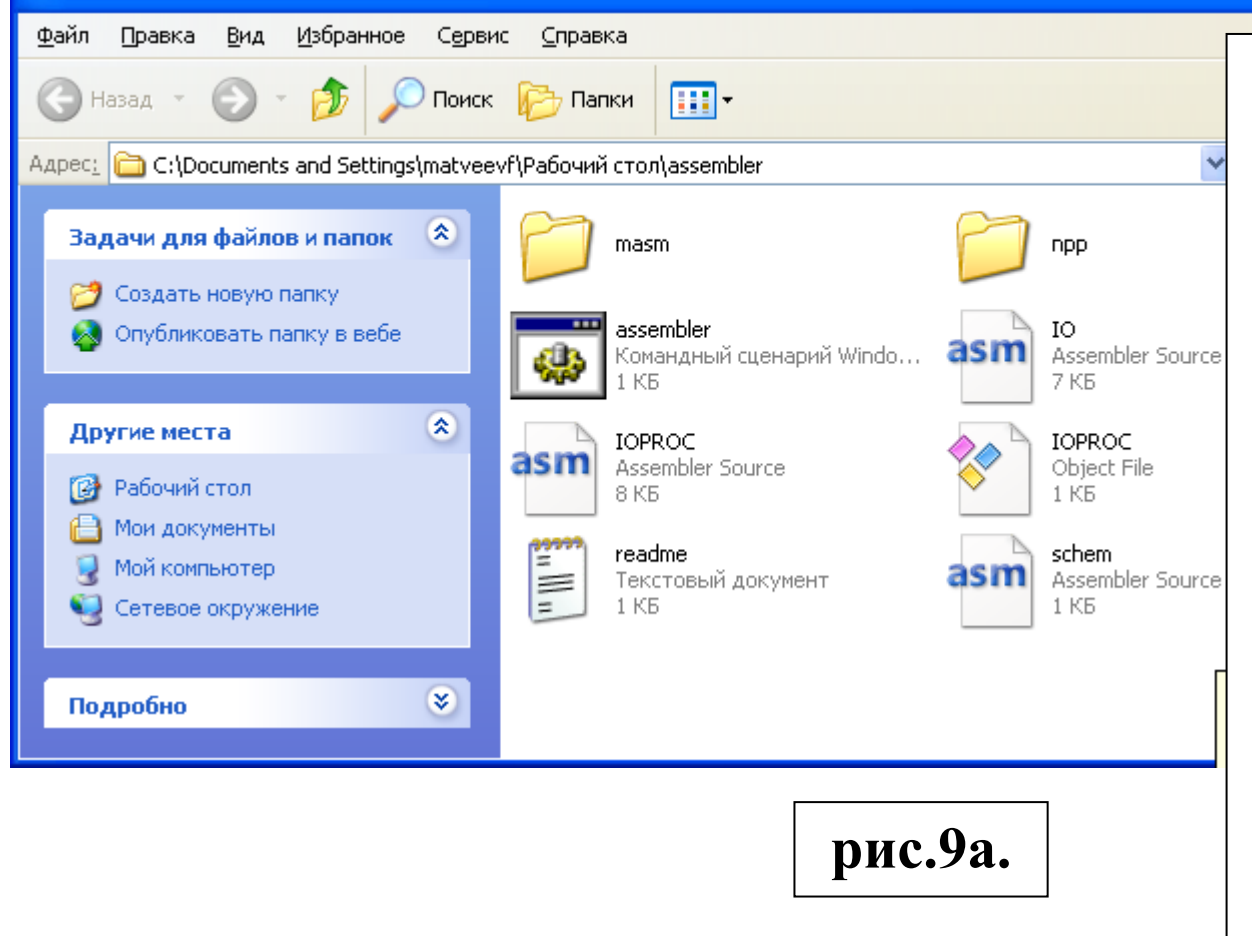

6. Открываем на рабочем столе папку Assembler двойным кликом (2L).

Папка Assembler содержит папки : masm и npp ; файлы :

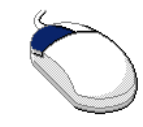

assembler

assembler.cmd – для запуска Notepad++, настроенного для работы с ассемблером ; io.asm, ioproc.asm, ioproc.obj – файлы для ввода/вывода ; readme.txt –*см*. рис.9б ; schem.asm – основа для создания ассемблерной программы .

Сюда же по умолчанию будут сохраняться файлы разрабатываемых программ

| 🔄 assembler                                                                                                    |                                       |
|----------------------------------------------------------------------------------------------------|---------------------------------------|
| Файл Правка Вид Избранное Сервис Справка                                                                                                    |                                       |
| 🕲 Назад - 🕥 - 🏂 🔎 Поиск 📴 Папки 🕼 🎲 🗙 🍫 🛄 -                                                                                                    |                                       |
| Адрес: 🗁 C:\Documents and Settings\matveeva\Paбочий стол\assembler                                                                                                    | 🗸 🛃 Переход                           |
| Папки ×<br>Pa6oчий стол masm ppp assembler cmd IO.ASM IOPROC.ASM IOPROC.OB1 readme txt                                                                                                    | asm<br>schem.asm                      |
| Нали прр связание нали ненение ненение ненение ненение ненение ненение ненеение ненеение нен | (2L).                                 |
| 🗗 readme.txt - Блокнот                                                                                                    |                                       |
| Файл Правка Формат Вид Справка 2L 🖌                                                                                                    |                                       |
| Microsoft Macro Assembler<br>====================================                                                                                                    | <u>×</u>                              |
| Для написания своих программ сохраните этот файл под другим именем.<br>* Для запуска своей программы нужно нажать Ctrl-F9.                                                                                                    |                                       |
| * Для перехода на русский язык и обратно во время выполнения программы (внутри окна d<br>нужно нажать правый Ctrl.                                                                                                    | losbox)                               |
|                                                                                                    | 1 1 1 1 1 1 1 1 1 1 1 1 1 1 1 1 1 1 1 |

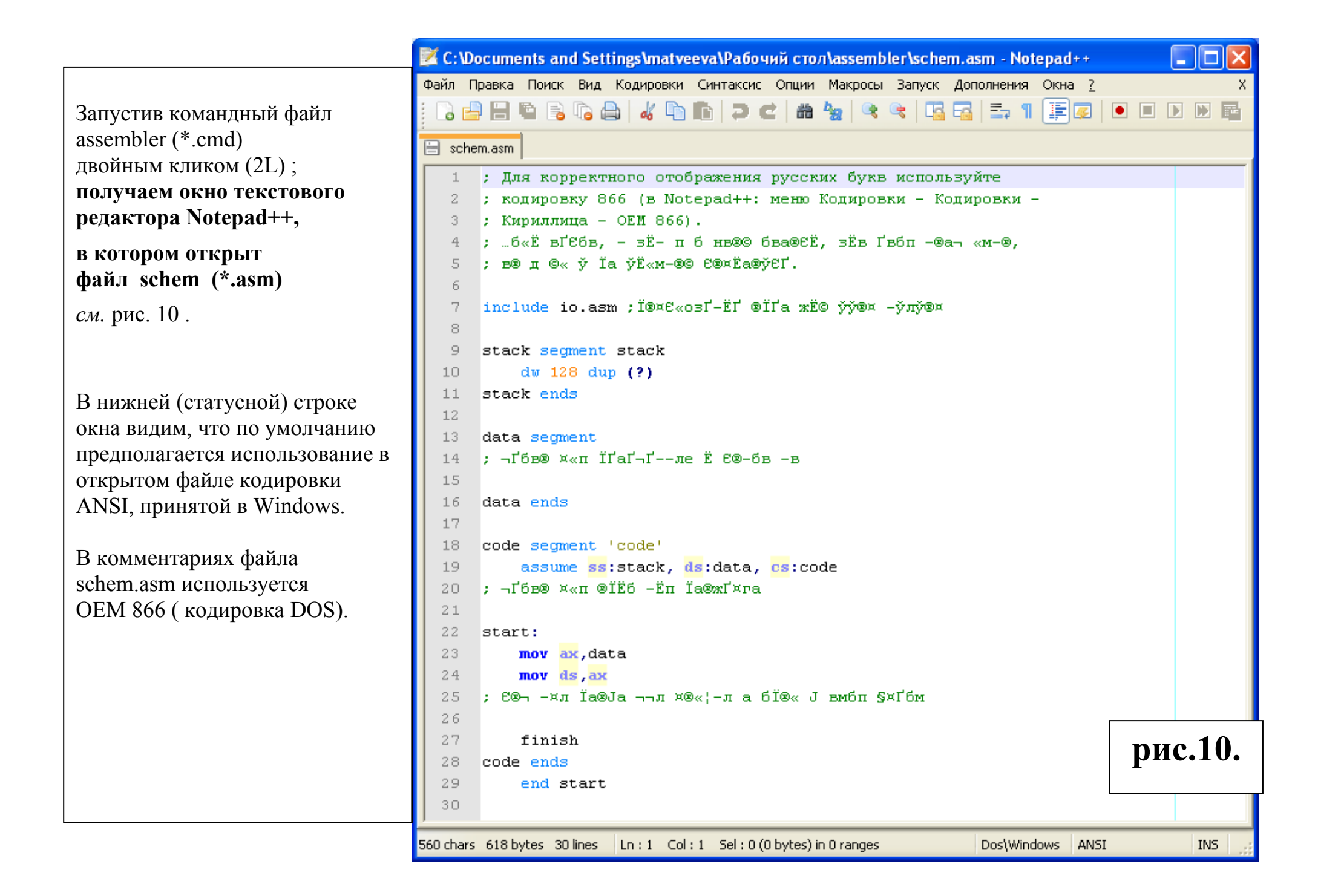

|                                                                           | 📝 C:\Documents and Settings\matveeva\Paбочий стол\assembler\schem.asm - Notepad++ 🛛 📲                                                                                                    |       |
|---------------------------------------------------------------------------|----------------------------------------------------------------------------------------------------|-------|
|                                                                           | Файл Правка Поиск Вид Кодировки Синтаксис Опции Макросы Запуск Дополнения Окна ?                                                                                                    | Х     |
| Устанавливаем режим<br>работы Notepad++ с нужной                          | <ul> <li>Кодировать в ANSI</li> <li>schem.asm</li> <li>Тля корпект</li> <li>Кодировать в UTF-8 (без ВОМ)</li> <li>Кодировать в UTF-8</li> <li>Кодировать в UTF-8</li> <li>Кодировать в UTF-8</li> <li>Кодировать в UTF-8</li> </ul>                                                                                                    |       |
| кодировкой ОЕМ866,<br>для чего<br>в меню Кодировки<br>подменю Кодировки   | 2       ; кодировку 8         3       ; Кириллица -         4       ; …б«Ё ⥠Єбв,         5       ; в® д ©« ў Ї;         Преобразовать в UTF-8 без ВОМ         Кириллица         4       Interview         5       ; в® д ©« ў Ї;         1       Преобразовать в UTF-8 без ВОМ         Кириллица       ISO 8859-5                                   | _     |
| в котором подпункт<br>Кириллица открывает<br>подменю, содержащее пункт    | 6       Преобразовать в UTF-8       Центрально-Европейский •       КОІ8-R         7       include io.asi       Преобразовать в UCS-2 Big Endian       Китайский •       КОІ8-U         8       Преобразовать в UCS-2 Little Endian       Восточно-Европейский •       Масintosh         9       stack segment stack       Греческий •       ОЕМ 855 |       |
| <b>ОЕМ866</b><br>см рис.11.                                               | 10       dw 128 dup (?)       Иврит       ОЕМ 866         11       stack ends       Японский       Windows-1251         12       Корейский          13       data segment       Северо-Европейский                                                                                                    |       |
| Вызовем пункт <b>ОЕМ866</b><br>одним нажатием левой<br>клавиши мыши (1L). | 14       ; ¬Ґбв® ×«п ЇҐаҐ¬Ґле Ё Є®-бв -в       Тайский       ▶         15       Турецкий       ▶         16       data ends       Западно-Европейский       ▶         17       Въетнамский       ▶                                                                                                    |       |
| Результат показан на рис.12.                                              | <pre>18 code segment 'code' 19 assume ss:stack, ds:data, os:code 20 ; ¬Ґбв® ¤«п ®ЇЁб -Ёп Їа®жҐ¤га 21 22 start: 23 mov ax,data 24 mov ds,ax 25 ; Єв¬ -¤л Їа®Ја ¬¬л ¤®«¦-л а бЇ®« Ј вмбл §¤Ґбм 26</pre>                                                                                                    |       |
|                                                                           | 27 finish<br>28 code ends<br>29 end start<br>30                                                                                                    | c.11. |
|                                                                           | 560 chars 618 bytes 30 lines Ln : 1 Col : 1 Sel : 0 (0 bytes) in 0 ranges Dos\Windows ANSI                                                                                                    | INS   |

|                             | ጆ C:\Documents and Settings\matveeva\Рабочий стол\assembler\schem.asm - Notepad++ 📃 🗖             | X           |
|-----------------------------|---------------------------------------------------------------------------------------------------|-------------|
|                             | Файл Правка Поиск Вид Кодировки Синтаксис Опции Макросы Запуск Дополнения Окна ?                  | Х           |
| На рис.12 показан результат | i 🕞 🖴 🖼 💫 🖓 🖕 🔏 🐚 👘 ⊃ 🗲 🗰 🍢 🔍 🔍 🖳 🚍 🚍 🗐 運 💌 🗩 💌                                                   |             |
| переключения Notepad++      |                                                                                                   |             |
| в режим работы с            |                                                                                                   |             |
| колировкой ОЕМ866           |                                                                                                   |             |
|                             | 2 ; δωφωτωτωε 888 (* ΝΟΟΕΡΑΟ++: 5×3 = =ωφωτωτωμ - =ωφωτωτωμ -<br>3 : Ψυβυωτωτύρ - ΟΕΜ 866).       |             |
| В нижней (статусной)        | 4 ; Если текст, начиная с этой строки, читается нормально,                                        |             |
|                             | 5 ; то файл в правильной кодировке.                                                               |             |
|                             | 6                                                                                                 |             |
|                             | 7 include io.asm ;подключение операций ввода-вывода                                               |             |
|                             |                                                                                                   |             |
| Ozofinancom a manual        | 9 stack segment stack                                                                             |             |
| Отооражение латинских       | 11 stack ends                                                                                     |             |
| оукв не изменилось.         | 12                                                                                                |             |
| Комментарии, написанные в   | 13 data segment                                                                                   |             |
| кодировке ОЕМ866 на         | 14 ; место для переменных и констант                                                              |             |
| русском языке, стали        | 15                                                                                                |             |
| читаемыми.                  | 16 data ends                                                                                      |             |
|                             | 17<br>18. code segment icodel                                                                     |             |
| Перестал быть читаемым      | 19 assume ss:stack, ds:data, cs:code                                                              |             |
| только комментарий в        | 20 ; место для описания процедур                                                                  |             |
| первых трёх строках файла,  | 21                                                                                                |             |
| написанный в кодировке      | 22 start:                                                                                         |             |
| ANSI.                       | 23 mov ax, data                                                                                   |             |
|                             | 24 mov ds, ax                                                                                     |             |
|                             | 25 ; команды программы должны располагаться здесь<br>26                                           |             |
|                             | 27 finish                                                                                         |             |
|                             | 28 code ends                                                                                      | 12          |
|                             | 29 end start                                                                                      | 〕⊥ <i>⊭</i> |
|                             | 30                                                                                                |             |
|                             | 560 chars 903 bytes 30 lines Ln : 1 Col : 1 Sel : 0 (0 bytes) in 0 ranges Dos\Windows OEM 866 INS |             |

|                                | 🔀 C:\Documents and Settings\matveeva\Pa6o4                    | ий стол\assemt   | oler\schem.asm - Notepad++ 🔲 🗖 🔀 |
|--------------------------------|---------------------------------------------------------------|------------------|----------------------------------|
|                                | Файл Правка Поиск Вид Кодировки Синтаксис                     | Опции Макросы    | Запуск Дополнения Окна ? Х       |
| При запуске командного файл    | Новый<br>Открыть                                              | Ctrl+N<br>Ctrl+O | 🔍 🖪 🖬 🚍 1 運 🖉 🔲 🖉 »              |
| assembler.cmd в новой закладке | Перезагрузить с диска<br>Сохранить                            | Ctrl+S           |                                  |
| открывается файл schem.asm     | Сохранить как                                                 | Ctrl+Alt+S       |                                  |
| с установкой признака запрета  | Сохранить копию как                                           |                  | "вш – ≅юфш⊾ютъш –                |
| редактирования                 | Сохранить все                                                 | Ctrl+Shift+S     | TOT NORMATING                    |
| ( атрибут read only).          | Переименовать                                                 |                  | тся пормально,                   |
|                                | Закрыть                                                       | Ctrl+W           |                                  |
| Covnauum schem asm             | Закрыть все                                                   |                  | -вывола                          |
| Сохраним зенені.asiн           | Закрыть все, кроме активного                                  |                  |                                  |
| под другим именем с тем же     | удалить с диска                                               |                  |                                  |
| расширением (*.asm).           | Загрузить сессию                                              |                  |                                  |
|                                | Сохранить сессию                                              |                  |                                  |
| При помощи пушита              | Печать                                                        | Ctrl+P           |                                  |
|                                | Распечатать!                                                  |                  |                                  |
| Сохранить как в меню Файл      | 1. Cilassemblerimas Ist                                       |                  |                                  |
| или комбинацией клавиш         | 2: C:\assembler\recurs.asm                                    |                  |                                  |
| Ctrl + Alt + S (cm puc 13)     | 3: C:\assembler\vtr.asm                                       |                  |                                  |
|                                | 4: C:\assembler\vtr.lst                                       |                  |                                  |
|                                | 5: C:\assembler\aw1.asm                                       |                  |                                  |
| получим окно,                  | 6: C:\assembler\rek.asm                                       |                  |                                  |
| показанное на рис 14           | 7: C:\assembler\rekobr.asm                                    |                  |                                  |
|                                | 8: C:\assembler\a714.asm                                      |                  |                                  |
| в котором треоуется указать    | 9: C:\assembler\a714R.asm                                     |                  |                                  |
| новое имя файла                | 10: C:\assembler\procrec1.asm<br>11: C:\assembler\PPOCPEC_asm |                  |                                  |
|                                | 12: Cilassembleristroka asm                                   |                  | 70.01                            |
| ( и можно изменить             | 13: C:\assembler\stroka.lst                                   |                  | десь                             |
| предлагаемое по умолианию      | 14: C:\assembler\PROCREC.lst                                  |                  |                                  |
|                                | 15: C:\Users\Fengjie\Desktop\assembler\masm\fullma.bat        | t                | рис.13.                          |
| место его ризмещения).         | Открыть все недавние файлы                                    |                  |                                  |
|                                | Очистить список недавних файлов                               |                  |                                  |
|                                | Выход                                                         | Alt+F4           | Dos\Windows OEM 8660t+R INS      |

| Сохранить как                                          | :                                                                                                    |                                               |                                         | ? 🛛                          |                                                                                                    |
|--------------------------------------------------------|----------------------------------------------------------------------------------------------------|-----------------------------------------------|-----------------------------------------|------------------------------|----------------------------------------------------------------------------------------------------|
| <u>П</u> апка:                                         | 🚞 assembler                                                                                                    | ~                                             | G 🤌 📂 🛄-                                |                              |                                                                                                    |
| Недавние<br>документы<br>Рабочий стол<br>Мои документы | imasm<br>inpp<br>assembler.cmd<br>im IO.ASM<br>im IOPROC.ASM<br>in IOPROC.OBJ<br>im readme.txt<br>im schem.asm |                                               |                                         |                              | В окне<br>«Сохранить как»<br>меняем имя файла<br>на pr1<br>и нажимаем кнопку<br>Сохранить<br>см.рис.14. |
| <b>Д</b><br>Мой<br>компьютер                           |                                                                                                    |                                               |                                         |                              |                                                                                                    |
| Сетевое                                                | <u>И</u> мя файла:<br><u>Т</u> ип файла:                                                                       | pr1 <br>Assembly language source file (*.asm) | <ul><li>✓</li><li>✓</li><li>✓</li></ul> | Со <u>х</u> ранить<br>Отмена | рис.14.                                                                                                 |

📝 C:\Documents and Settings\matveeva\Рабочий стол\assembler\pr1.asm - Notepad++ - 0 Файл Правка Поиск Вид Кодировки Синтаксис Опции Макросы Запуск Дополнения Окна ? В результате в Notepad++ новый » 🔁 🗄 ¶ 曲 файл будет открыт в той же 😑 pr1.asm Крупнее закладке, где был schem.asm -ы ыюЁЁхъСэюую юЄюсЁрцхэш Ёсёёьші ссът шёяюы№чсцЄх см. рис.15. ; ъюфшЁютъс 866 (т Notepad++: ьхэ∎ ⊥юфшЁютъш - ⊥юфшЁютъш -2 3 ; <u>Щиёшывыиўр</u> - ОЕМ 866). Синий цвет 🗮 стилизованного 4 ; Если текст, начиная с этой строки, читается нормально, 5 ; то файл в правильной кодировке. символа "дискетки" на "ярлыке" 6 закладки левее имени файла 7 include io.asm ; подключение операций ввода-вывода pr1.asm свидетельствует о том, 8 что отображаемый на экране 9 stack segment stack 10 dw 128 dup (?) текст был сохранён. 11 stack ends 12 На рис.16 показан красный 🗎 13 data segment символ "дискетки" в закладке, 14 ; место для переменных и констант свидетельствующий о 15 16 data ends выполненном редактировании. 17 18 code segment 'code' Результаты редактирования 19 assume ss:stack, ds:data, cs:code следует сохранять, например, 20 ; место для описания процедур при помощи кнопки 🗎 в виде 21 22 start: "дискетки" см.рис.16. 23 mov ax,data 24 mov ds,ax 25 ; команды программы должны располагаться здесь 26 27 finish рис.15. 28 code ends 29 end start 30 560 chars 903 bytes Ln : 26 Col : 1 Sel : 0 (0 bytes) in 0 ranges Dos\Windows OEM 866t+R INS.

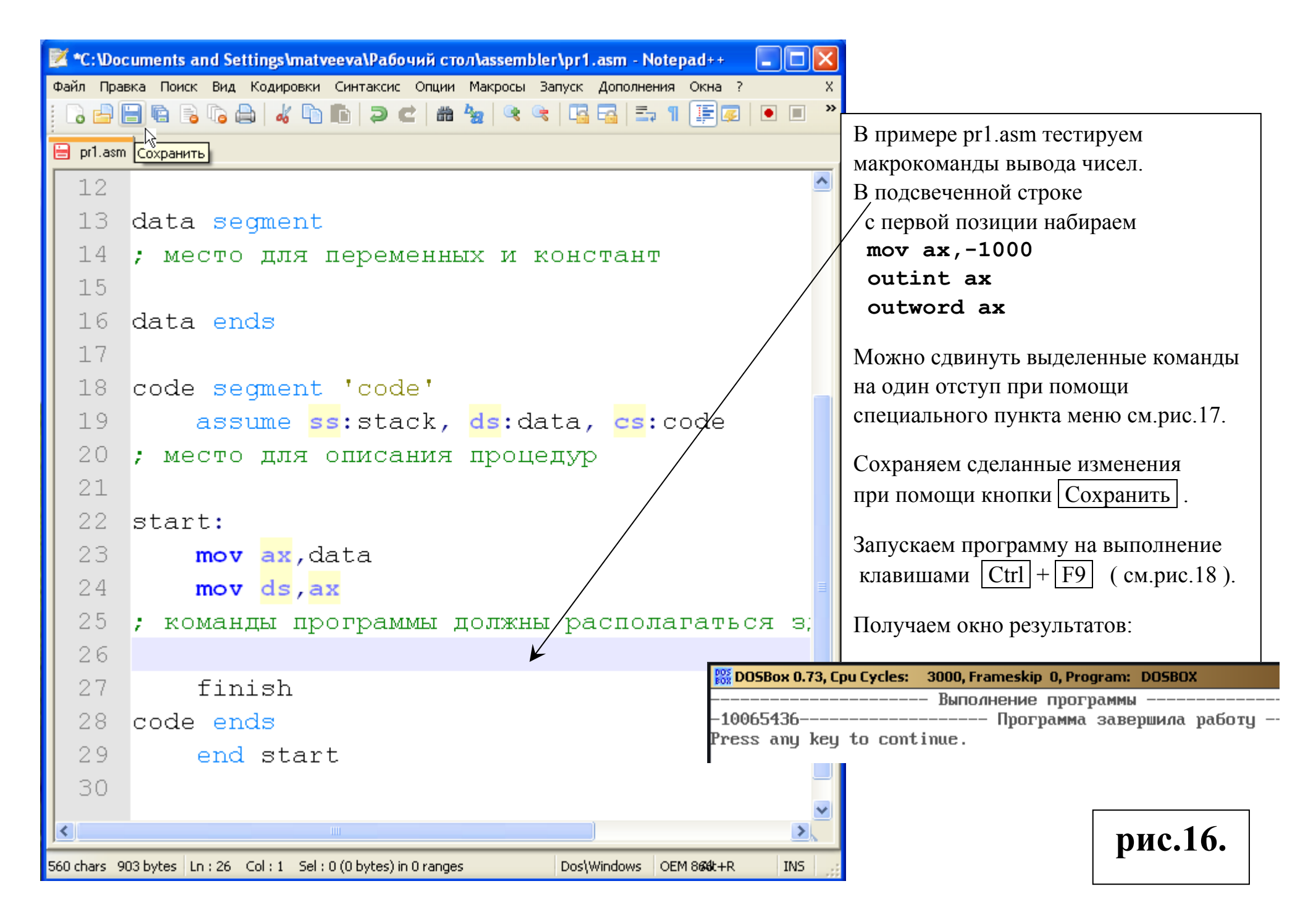

| 📝 *E:\Documents and Settings\MatveevaTK\Des                                                                                                    | sktop\assembler\pr1.asm - Notepad++                                                                                                    |
|----------------------------------------------------------------------------------------------------|----------------------------------------------------------------------------------------------------|
| Файл Правка Поиск Вид Кодировки Синтакси                                                                                                    | с Опции Макросы Запуск Дополнения Окна ? Х                                                                                                    |
| Отмена Ctrl+Z<br>Повтор Ctrl+Y                                                                                                    | 2   #1 🛬   🔍 🔍   🖫 🔚   🏣 🖓   💌 💷 💌 💌 🔤                                                                                                    |
| рг         Вырезать         Ctrl+X           1         Копировать         Ctrl+C           1         Вставить         Ctrl+V           1         Удалить         DEL           1         Выделить всё         Ctrl+A                                                                                                    | нных и констант                                                                                                    |
| Отступы         •           1         Преобразовать регистр         •           1         Операции со строками         •           1         Операции со строками         •           1         Операции со строками         •           2         Автозавершение         •           2         Соперать пробелы         •           2         Редактор столбцов         Alt+C           2         Только чтение         • | Вставить Tab (Отступ) Tab<br>Удалить Tab (Втяжка) Shift+Tab<br>к, ds:data, cs:code<br>ия процедур         Можно не сдвигать выделенные<br>команды, как показано на рис.17,<br>а набрать Tab с первой позиции<br>перед первой командой.<br>После нажатия Enter отступ<br>сохраняется для следующих команд. |
| 2<br>CHЯТЬ МЕТКУ "ТОЛЬКО ЧТЕНИЕ"<br>25 ; КОМАНДЫ ПРОГРАММ<br>26 <b>mov ax,-100</b><br>27 outint <b>ax</b><br>28 outword <b>ax</b><br>29                                                                                                    | ы должны располагаться здесь                                                                                                    |
| Ass 590 chars 939 bytes 33 lines                                                                                                    | n : 29 Col : 1 Sel : 30 (36 bytes) in 1 ranges Dos\Windows рис.17. INS                                                                                                    |

| 📝 E:\D      | ocum   | ents and 9 | Setting | gs\Mat            | veev | aTK\Des     | ktop∖asse             | mbler\pr1                    | .asm - N                 | otepad++                       |                    |                |          | _02   | <   |
|-------------|--------|------------|---------|-------------------|------|-------------|-----------------------|------------------------------|--------------------------|--------------------------------|--------------------|----------------|----------|-------|-----|
| Файл        | Правк  | ка Поиск   | Вид     | Кодиро            | овки | Синтакс     | ис Опции              | Макросы                      | Запуск                   | Дополнени                      | ія Окна            | 2              | ,        | >     | <   |
| 6           | -) F   | 🖺 🔓        | īg 📒    | 0 0               |      | li   Ə      | <b>C</b>   #          | Старт:                       | записи                   |                                |                    |                |          |       | 1   |
| _<br>En or1 | .asm   |            |         |                   |      |             |                       | Стоп ж                       | ЭПИСИ<br>ТИТЬ ЗАПІ       | ИСЬ                            | Ctrl+Sbift         | +P             |          |       |     |
|             | 2      |            | _       |                   |      |             |                       | Сохран                       | ить запи                 | сь макро                       | con renire         |                |          |       | 1   |
|             | 5 2    | start      | :       |                   |      |             |                       | Запуст                       | ить много                | ократно                        |                    |                |          | _     | 1   |
| 23          | 3      | m          | ov      | ax,               | dat  | ta          |                       | MASM                         |                          |                                | Ctrl+F9            |                |          |       |     |
| 24          | 1      | m          | ov      | ds,               | ax   |             |                       |                              |                          |                                |                    |                |          |       |     |
| 25          | 5;     | ком:       | анд     | ып                | рог  | рамм        | иы дол                | пжны                         | расп                     | олага                          | ться               | эд             | есь      |       |     |
| 26          | 5      | m          | ov      | ax,               | -10  | 000         |                       |                              |                          |                                |                    |                |          |       |     |
| 27          | 7      | 01         | uti     | nt <mark>i</mark> | ax   |             |                       |                              |                          |                                |                    |                |          |       |     |
| 28          | 3      | 01         | utw     | ord               | ах   | <b>c,</b> 8 | Меня<br>и доб         | яем <b>оитж</b><br>бавляем в | <b>ord ax</b><br>следуюі | : на <b>оитw</b><br>цей строке | ord ax<br>newli    | , 8<br>Ine     |          |       |     |
| 29          | Э      | ne         | ewl     | ine               |      |             |                       |                              |                          |                                |                    |                |          |       |     |
| 30          | D      | f          | ini     | sh                |      |             | 11. Запу<br>из те     | скаем про<br>кущего он       | грамму<br>та Note        | на ассембл<br>pad++ нах        | ере МА<br>катием в | SM-4<br>:лавиш | ı Ctrl - | + F9  | 1   |
| 31          | l c    | code (     | end     | s                 |      |             | или (                 | с помощьн                    | о меню,                  | -                              |                    |                |          |       | 1   |
| 32          | 2      | e          | nd      | sta               | rt   |             | получаем<br>и перевод | і вывод вт<br>1 строки :     | орого чи                 | исла через                     | гри проб           | бела по        | осле пер | рвого |     |
| Console     | •      |            |         |                   |      |             |                       | 0.73, Cpu Cy                 | cles: 300                | 00, Frameskip                  | 0, Progra          | m: D09         | 5BOX     | 2     | <   |
|             |        |            |         |                   |      |             | -1000                 | 64536                        | В                        | ыпочнение                      | програ             | имы ——         |          |       |     |
| 604 char    | rs 95: | 3 bytes 33 | lines   | Ln : 28           | Col  | : 17 Sel    | Press an              | y key to                     | Npor<br>continu          | рамма зав<br>le.               | ершила ј           | работу         |          | рис.1 | 18. |

12. Для получения файла следующей программы, например, pr2.asm , следует повторить пп. 7 – 11.

| 🗁 E:\Documents a               | E:\Documents and Settings\MatveevaTK\Desktop\assembler\schem.asm - Notepad++                                 | 4  |  |  |  |  |  |
|--------------------------------|----------------------------------------------------------------------------------------------------|----|--|--|--|--|--|
| <u>File E</u> dit <u>V</u> iew | Файл Правка Поиск Вид Кодировки Синтаксис Опции Макросы Запуск Дополнения Окна ?                             | ζ. |  |  |  |  |  |
| 🕞 Back 🔻 🎅 👻                   | C 占 🗄 🖷 🚡 To 😂   🎸 To To   Ə 숱   🏛 🍖   🍳 🤜   🍒 🕄 🎼 🖉   💌 💌 🚬 👋                                               |    |  |  |  |  |  |
| Address 🔁 E:\Doc               | 🖹 pr1.asm 📋 schem.asm                                                                                        |    |  |  |  |  |  |
| Name 🔺                         | 1 Для корректного отображения русских букв используйте                                                       |    |  |  |  |  |  |
| masm                           | 🧭 ; кодировку 866 (в Notepad++: меню Кодировки - Кодировки -                                                 |    |  |  |  |  |  |
| Dpp                            | 3 ; Кириллица - ОЕМ 866).                                                                                    | 11 |  |  |  |  |  |
| assembler.cmd 1                | 4 ; …б«Ё ⥪бв, — зЁ— п б нв®© бва®ЄЁ, зЁв Ґвбп —®а¬ «м-®,                                                     |    |  |  |  |  |  |
| EX1.ASM                        | 5 ; в® д ©« ў Їа ўЁ«м—®© Є®¤Ёа®ўЄҐ.                                                                          |    |  |  |  |  |  |
|                                | 6                                                                                                    |    |  |  |  |  |  |
|                                | 7 include io.asm ; Ï®¤Є«озҐ-ЁҐ ®ЇҐа жЁ© ўў®¤ -ўлў®¤                                                          |    |  |  |  |  |  |
|                                | 8                                                                                                    | 11 |  |  |  |  |  |
|                                | 9 stack segment stack                                                                                        |    |  |  |  |  |  |
|                                | 10 dw 128 dup (?) При этом, если закрывать окно Notepad++ правым верхним                                     |    |  |  |  |  |  |
| PR1.OBJ                        | 11 stack ends kpectukow, to coxpanential nepsas inforpamma octanetcs of kpiston                              | ſ  |  |  |  |  |  |
| 🗐 readme.txt                   | 12 в редакторе. Если при закрытии потерац несколько файлов                                                   | ĺ  |  |  |  |  |  |
| 📓 schem.asm                    | 13 data segment<br>OHN OCTABALINES OT KPBITBINNI, TO HPN HOBOM BBISOBE ROMANDHOTO WANDA                      |    |  |  |  |  |  |
| <b>–</b>                       | 14 ; $\neg \Gamma \delta \mathbb{B} \mathbb{B} \times \mathbb{A} = \Pi \Gamma a \Gamma \neg \Gamma \neg \pi$ |    |  |  |  |  |  |
|                                | 15                                                                                                    | •  |  |  |  |  |  |
|                                | 16 data ends                                                                                                 | ĺ  |  |  |  |  |  |
|                                | 17                                                                                                    |    |  |  |  |  |  |
|                                | 18 code segment 'code'                                                                                       |    |  |  |  |  |  |
|                                | 19 assume ss:stack, ds:data, cs:code                                                                         |    |  |  |  |  |  |
| 41                             | 20 ; ¬ľóbe ׫n ®ľëć -ën ľa®xť×ra                                                                              |    |  |  |  |  |  |
|                                |                                                                                                    | -  |  |  |  |  |  |
| 13 objects                     | 560 chars 618 bytes 30   Ln : 1 Col : 1 Sel : 0 (0 bytes) in 0 ranges Dos\Windows ANSI INS                   | 11 |  |  |  |  |  |
|                                | рис.19                                                                                                    | •  |  |  |  |  |  |

| 📝 *E:\D   | 🞽 *E:\Documents and Settings\MatveevaTK\Desktop\assembler\pr2.asm - Notepad++ 📃 🔍 |                                                                                                    |  |  |  |  |  |  |
|-----------|-----------------------------------------------------------------------------------|----------------------------------------------------------------------------------------------------|--|--|--|--|--|--|
| Файл П    | равка Поиск Вид Кодировки Синтаксис Опции Макроса                                 | ы Запуск Дополнения Окна <u>?</u> Х                                                                                  |  |  |  |  |  |  |
| 🖪 📥       | 🗄 🖻 💫   🎸 🗅 🏗   🤉 😋   # 🏣   🤫                                                     | 👒   🖫 🖼   🚍 🎙 📜 🐺 🐼   💌 🔳 🕨 💌                                                                                        |  |  |  |  |  |  |
| 😑 pr1.a   | sm 😑 pr2.asm                                                                      | $\mathbf{P}$ unit to $\mathbf{p}$ as $\mathbf{p}$ as $\mathbf{p}$ and $\mathbf{p}$ and $\mathbf{p}$ and $\mathbf{p}$ |  |  |  |  |  |  |
| 14        | ; место для переменных и констант                                                 | В примере pi2.asin рассмотрим сложение осазнаковых<br>иисел: $\Lambda := \Lambda + \mathbf{R}$                       |  |  |  |  |  |  |
| 15        | A dw 1024                                                                         |                                                                                                    |  |  |  |  |  |  |
| 16        | B db 129                                                                          | В сегменте данных                                                                                                    |  |  |  |  |  |  |
| 17        | data ends                                                                         | А задано как слово со значением $1024 = 2^{10} = 0400h$ ,                                                            |  |  |  |  |  |  |
| 18        |                                                                                   | <b>В</b> задано как байт зо значением 129 = -127 = 0FF81h .                                                          |  |  |  |  |  |  |
| 19        | code segment 'code'                                                               |                                                                                                    |  |  |  |  |  |  |
| 20        | assume <mark>ss</mark> :stack, <mark>ds</mark> :data, <mark>cs</mark> :code       | Команда mov ah, 0 используется для расширения                                                                        |  |  |  |  |  |  |
| 21        | ; место для описания процедур                                                     | загруженного из переменной В значения до размера слова.                                                              |  |  |  |  |  |  |
| 22        |                                                                                   |                                                                                                    |  |  |  |  |  |  |
| 23        | start:                                                                            | Программа вычисляет сумму этих двух значений,                                                                        |  |  |  |  |  |  |
| 24        | mov <mark>ax</mark> ,data                                                         | сохраняет ее в качестве нового значения переменнои А                                                                 |  |  |  |  |  |  |
| 25        | mov ds , ax                                                                       | и после этого выводит значение переменной А,                                                                         |  |  |  |  |  |  |
| 26        | ; команды программы должны располагаться                                          | Rak liokasaho b okhe pesylbiatob.                                                                                    |  |  |  |  |  |  |
| 27        | mov <mark>bx</mark> , A                                                           |                                                                                                    |  |  |  |  |  |  |
| 28        | mov al, B                                                                         |                                                                                                    |  |  |  |  |  |  |
| 29        | mov ah, O                                                                         |                                                                                                    |  |  |  |  |  |  |
| 30        | add bx, ax                                                                        |                                                                                                    |  |  |  |  |  |  |
| 31        | mov A, <mark>bx</mark>                                                            |                                                                                                    |  |  |  |  |  |  |
| 32        | outword A B DOSBox 0.73, Cpu Cycles:                                              | 3000, Frameskip O, Program: DOSBOX                                                                                   |  |  |  |  |  |  |
| 33        | finish 1153                                                                       | Выполнение программывыполнение программы Программа завершила работи                                                  |  |  |  |  |  |  |
| 644 chars | 999 bytes 36 Lp : 16 Col : 12 Sel Press any key to cont                           | tinue.                                                                                                    |  |  |  |  |  |  |
|           |                                                                                   | рис.20.                                                                                                    |  |  |  |  |  |  |

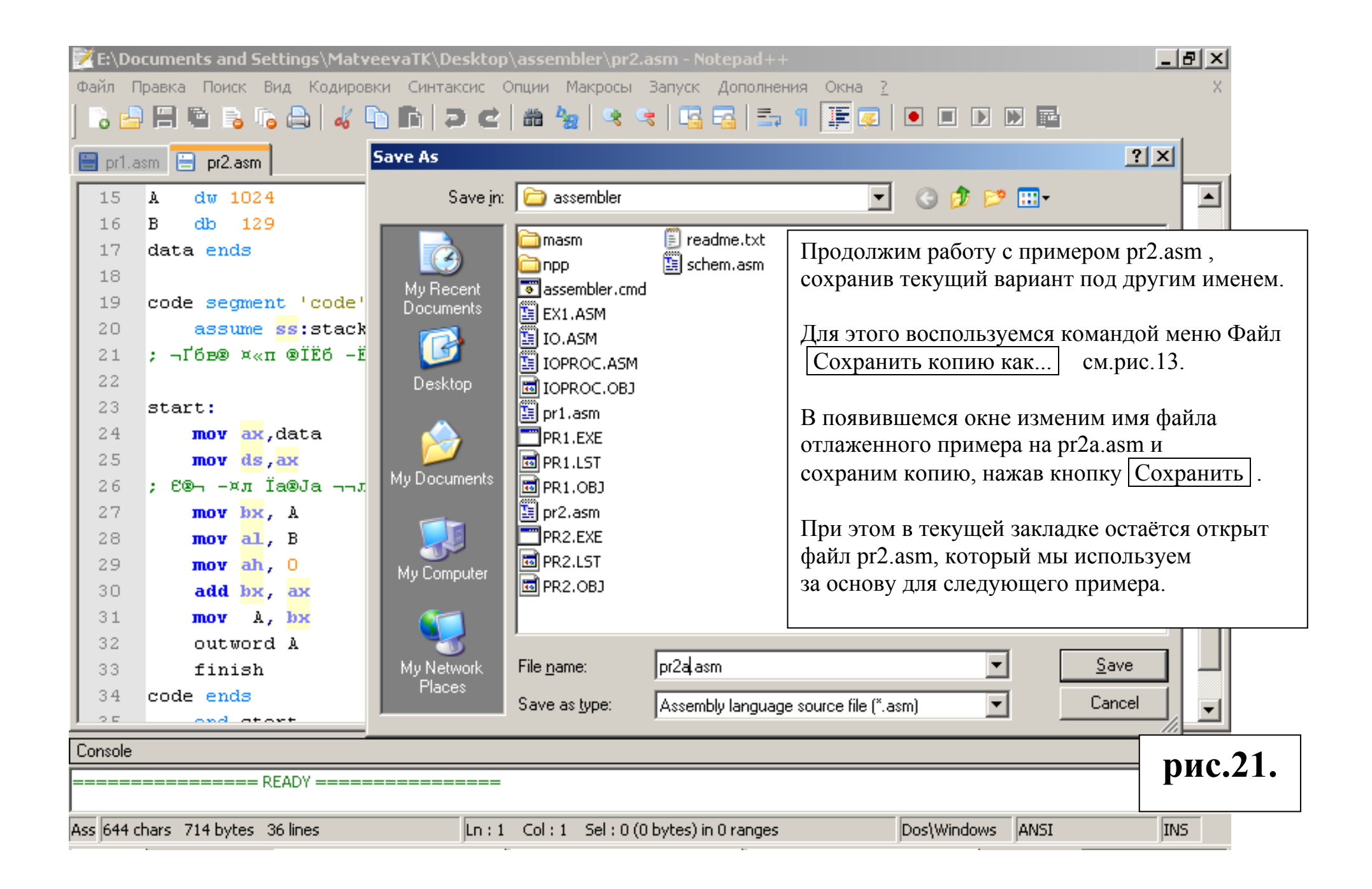

| *E:\Documents and Settings\MatveevaTK\Desktop\assembler     | *E:\Documents and Settings\MatveevaTK\Desktop\assembler\pr2.asm - Notepad++               |  |  |  |  |  |  |  |
|-------------------------------------------------------------|-------------------------------------------------------------------------------------------|--|--|--|--|--|--|--|
| Файл Правка Поиск Вид Кодировки Синтаксис Опции Макро       | райл Правка Поиск Вид Кодировки Синтаксис Опции Макросы Запуск Дополнения <u>Окна ?</u> Х |  |  |  |  |  |  |  |
| o 🗁 🚍 🖻 o 🍙   🚜 🗅 🛍   🥏 숱   📾 🛬   🤏 👒   🖫 🖾   🏣 🖅   📰 🐷   🐡 |                                                                                           |  |  |  |  |  |  |  |
| 🔚 pr1.asm 😑 pr2.asm                                         |                                                                                           |  |  |  |  |  |  |  |
| 14 ; место для переменных и констант                        | Теперь в примере pr2.asm рассмотрим сложение                                              |  |  |  |  |  |  |  |
| 15 A dw 1024                                                | знаковых чисел: А:=А+В                                                                    |  |  |  |  |  |  |  |
| 16 B db 129 ; = -127                                        |                                                                                           |  |  |  |  |  |  |  |
| 17 data ends                                                | для расширения короткого знакового числа из <b>а</b>                                      |  |  |  |  |  |  |  |
| 18                                                          | на весь регистр ах используем команду СВЖ.                                                |  |  |  |  |  |  |  |
| 19 code segment 'code'                                      | После этого для контроля напечатаем содержимое                                            |  |  |  |  |  |  |  |
| 20 assume ss:stack, ds:data, cs:code                        | регистра ах.                                                                              |  |  |  |  |  |  |  |
| 21 ; место для описания процедур                            |                                                                                           |  |  |  |  |  |  |  |
| 22                                                          | Для того, чтобы в окне разультатов выполнения                                             |  |  |  |  |  |  |  |
| 23 start:                                                   | программы отделить два числа, добавим второй                                              |  |  |  |  |  |  |  |
| 24 mov ax, data                                             | параметр в макрокоманду outint ax, 8.                                                     |  |  |  |  |  |  |  |
| 25 mov ds, ax                                               |                                                                                           |  |  |  |  |  |  |  |
| 26 ; команды программы должны располагаться                 | Сохраним копию этой программы                                                             |  |  |  |  |  |  |  |
| 27 mov bx, A                                                | под именем рі20.азії см.рис.21.                                                           |  |  |  |  |  |  |  |
| 28 mov al, B                                                |                                                                                           |  |  |  |  |  |  |  |
| 29 Cbw                                                      |                                                                                           |  |  |  |  |  |  |  |
| 30 Outint ax                                                |                                                                                           |  |  |  |  |  |  |  |
| add bx, ax                                                  |                                                                                           |  |  |  |  |  |  |  |
| 32 mov A, DX                                                |                                                                                           |  |  |  |  |  |  |  |
| 24 finich                                                   | Выполнение программы                                                                      |  |  |  |  |  |  |  |
| -127 897                                                    | Программа завершила работу                                                                |  |  |  |  |  |  |  |
| 661 chars 1(Ln: 29 Col: 1 Sel: 0 (0 bytes)                  | nue.                                                                                      |  |  |  |  |  |  |  |
|                                                             | рис.22.                                                                                   |  |  |  |  |  |  |  |

| <mark>∭</mark> *E:∖De | ocuments and Settings\MatveevaTK\I                    | Desktop\assembler\pr2.asm - Notepad++                                                                                            |
|-----------------------|-------------------------------------------------------|----------------------------------------------------------------------------------------------------|
| Файл Пр               | равка Поиск Вид Кодировки Синта                       | ксис Опции Макросы Запуск Дополнения Окна <u>?</u> X                                                                             |
| ] 🔓 🖻                 | 🔚 🖻 🗟 🕒 🕹 🖬 🛱                                         | ) 🖒 🋗 🍇 🔍 😪 🖾 🖾 🖾 🗐 🌆 🖉 🛛 🖉                                                                                                    |
| 😑 pr1.as              | m 😑 pr2.asm                                           | Наконец, в третьем варианте примера pr2.asm рассмотрим                                                                           |
| 26                    | ; команды программы должны                            | сложение вводимых пользователем знаковых чисел bx:=A+B.                                                                          |
| 27                    | outch ' <mark>A</mark> '                              | Пусть нам нало сохранить ввелённые пользователем значения                                                                        |
| 28                    | outch '='                                             | в переменных A и B, а результат сложения вывести на экран.                                                                       |
| 29                    | inint <mark>bx</mark> ; ввод A                        |                                                                                                    |
| 30                    | mov A, <mark>bx</mark>                                | дооавим макрокоманды очтся для вывода приглашения при<br>ввола значений <b>A</b> и <b>B</b> и макрокоманлы inint лля ввола чисел |
| 31                    | outch <mark>'B</mark> '                               | в регистры bx и ax соответственно.                                                                                               |
| 32                    | outch '='                                             |                                                                                                    |
| 33                    | inint <mark>аж</mark> ; ввод В                        | Заметим, что если бы мы вводили текстовые данные,                                                                                |
| 34                    | mov B, ax                                             | можно при помощи правого Ctrl.                                                                                                   |
| 35                    | cbw                                                   |                                                                                                    |
| 36                    | outint <mark>ax</mark>                                | Заменим порядок аргументов в командах пересылки.                                                                                 |
| 37                    | <b>add <mark>bx</mark>, <mark>ax</mark> ; BX:=A+B</b> | Попробуем допустить ошибку, пытаясь поместить                                                                                    |
| 38                    | outint <mark>bx</mark> , 8                            | в переменную в типа оаит значение регистра ах.                                                                                   |
| 39                    | newline                                               | При запуске программы при помощи [Ctrl] + [F9] компилятор<br>формирует файц pr2 lst. который открывается в отдельной             |
| 40                    | finish                                                | закладке, а сообщение о результате компиляции выводится в окно                                                                   |
| 746 chars             | 11 Ln : 34 Col : 14 Sel : 0 (0 bytes) in 0            | Console, отображаемое в нижней части окна Notepad++ см.рис.24.                                                                   |

рис.23.

| 📝 E:\I  | ocumen       | s and Settings\MatveevaTK\Desktop\assembler\PR2.LST - Notepad++ 📃 🗖 🗙                                                                           |
|---------|--------------|----------------------------------------------------------------------------------------------------|
| Файл    | Правка       | Поиск Вид Кодировки Синтаксис Опции Макросы Запуск Дополнения Окна <u>?</u> — Х <mark>М</mark>                                                  |
|         | <u>-</u> H ( | à 🗟 🕼 📇   🚜 🗈 🗈   Ə 🕑   🏛 🛬   🤏 👒   🍱 🔂   🎫 📲 🌆   — »h                                                                                          |
| 📄 pri   | .asm 📋       | pr2.asm 😑 PR2.LST                                                                                                    |
| 84      | 0039         | ) 5A 1 pop dx 🔺                                                                                                    |
| 85      |              | inint ax ; ввод В                                                                                                    |
| 86      | 0031         | ι 9A 0000 E 1 call procinint                                                                                                    |
| 87      | 0031         | ' A3 0002 R mov B, ax                                                                                                    |
| 88      | pr2.j        | ISM(34) : error 31: Operand types must match                                                                                                    |
| 89      | 0042         | : 98 cbw                                                                                                    |
| 90      |              | outint ax                                                                                                    |
| 91      | 0043         | ; 50 2 push ax 🗾                                                                                                    |
|         |              |                                                                                                    |
| Consol  | e            | ×                                                                                                    |
| При ко  | мпиляции (   | обнаружены ошибки. Смотрите файл pr2.lst, открытый в редакторе, для подробной информации. 💻<br>===== READY ==================================== |
| 7019 ch | ars 766 L    | n : 1 Col : 1 Sel : 0 (0 bytes) in 0 ranges Dos\Windows OEM 86Alt+R INS                                                                         |

Если при компиляции обнаружены ошибки, то в строке закладок появится одноименный файл с расширением .lst. В нем ошибки могут быть найдены при помощи поиска ключевого слова error и изучены. В даном случае сообщение pr2.ASM(34) : error 31: Operand types must match может быть переведено как «тип операндов должен соответствовать». Внимание! Изменения вносятся не в этот файл pr2.lst, а в файл программы pr2.asm. **рис.24.** 

| E:\Documents and Settings\MatveevaTK\Desktop\assembler |           |                            |                         |                                                                              |  |  |
|--------------------------------------------------------|-----------|----------------------------|-------------------------|------------------------------------------------------------------------------|--|--|
| File Edit View                                         | Favorites | Tools Help                 | - Conchectering and the | assembler                                                                    |  |  |
| O Porte - O -                                          | E:\Doci   | iments and Settings\Ma     | atveevaTK\D             | eskton\assembler\pr2.asm - Notepad++                                         |  |  |
| O DOLK YOY                                             | Файл Пра  | авка Поиск Вид Коди        | ровки Синта             | аксис Опции Макросы Запуск Дополнения Окна ? Х                               |  |  |
| Address C E:\Dc                                        |           |                            | BBI                     |                                                                              |  |  |
| Name 🔺                                                 |           |                            |                         |                                                                              |  |  |
| masm                                                   | 🔡 pr1.asn | n 😑 pr2.asm                |                         |                                                                              |  |  |
| npp                                                    | 26 ;      | команиы програм            | мы полжны               |                                                                              |  |  |
| assembler.cmd                                          | 27        | outch 'A'                  |                         | Исправленная программа повторно запускается на                               |  |  |
|                                                        | 28        | outch '='                  |                         | выполнение и выдаёт правилный ответ, если задать                             |  |  |
|                                                        | 29        | inint <mark>bx</mark> ;    | ввод А                  | такие же данные как в примере pr2b.asm см.puc.22                             |  |  |
|                                                        | 30        | mov A, bx                  |                         | и окно результатов ниже.                                                     |  |  |
| 🖺 pr1.asm                                              | 31        | outch 'B'                  |                         | D marrie A seemblar assumes and                                              |  |  |
| PR1.EXE                                                | 32        | outch '='                  |                         | В папке Assembler сохраняются все<br>(открытые и закрытые в рецакторе) файны |  |  |
| PR1.LST                                                | 33        | inint <mark>ax</mark> ;    | ввод В                  | (открытые и закрытые в редакторе) файлы.                                     |  |  |
| PR1.OBJ                                                | 34        | mov B, al ;                | В-байт!                 | Сохраним копию этой программы                                                |  |  |
| 📄 readme.txt                                           | 3.5       | cbw                        |                         | под именем pr2c.asm см.рис.21.                                               |  |  |
| schem.asm                                              | 36        | outint <mark>ax</mark>     |                         |                                                                              |  |  |
| I I pr2.asm                                            | 37        | add bx, ax ;               | BX:=A+B                 |                                                                              |  |  |
| PRZ.LST                                                | 38        | outint <mark>bx</mark> , 8 | Big DOSBox              | 0.73, Cpu Cycles: 3000, Frameskip 0, Program: DOSBOX                         |  |  |
| Sil pr2b.asm                                           | 39        | newline                    |                         | Выполнение программы                                                         |  |  |
| PR2.EXE                                                | 40        | finish                     | A=1024                  |                                                                              |  |  |
| PR2.OBJ                                                | Console   |                            | B=-127                  |                                                                              |  |  |
| 19 objects                                             |           | ======= READY ====         | -127                    | 897                                                                          |  |  |
| 19 objects                                             | 756 chars | 1:Ln:34 Col:14 Sel:0       | <b></b>                 | Программа завершила работу                                                   |  |  |
|                                                        |           |                            | rress an                | y key to continue.                                                           |  |  |
|                                                        |           |                            | F                       | рис.25.                                                                      |  |  |

| Файл П    | равка Поиск Вид Кодировки Синтакси                    | 🗱 DOSBox 0.73, Cpu Cycles: 3000, Frameskip 0, Program: DOSBOX       |         |  |
|-----------|-------------------------------------------------------|---------------------------------------------------------------------|---------|--|
| 1 🗅 🖻     |                                                       | Выполнение программыа                                               |         |  |
|           |                                                       | 3=-127                                                              |         |  |
| 📄 pr1.a   | ism 😑 pr2.asm                                         | зультат А+В= 897                                                    |         |  |
| 15        | A dw 1024                                             | Press any key to continue.                                          |         |  |
| 16        | B db 129 ; = -127                                     | -                                                                   |         |  |
| 17        | T db 'результат А+В= \$'                              |                                                                     |         |  |
| 18        | data ends                                             | Наконен добавим оформление выдани результата выпислений             |         |  |
| 19        |                                                       | паконец, дооавим оформление выдачи результата вычислении.           |         |  |
| 20        | code segment 'code'                                   | Для этого в сегменте данных добавим описание строки Г:              |         |  |
| 21        | assume <mark>ss</mark> :stack, <mark>ds</mark> :data, | Т db 'результат А+В= Ş'                                             |         |  |
| 22        | ; место для описания процедур                         | В программе команды mov dx, offset T и outstr вывод                 | ТRJ     |  |
| 23        |                                                       | текст Т до символа \$ . Один пробел после знака равенства           |         |  |
| 24        | start:                                                | используется вместо второго параметра команды outint bx.            |         |  |
| 25        | mov ax,data                                           | Vлалим промежуточную вылачу значения регистра <b>ах</b> и коман     |         |  |
| 26        | mov ds,ax                                             | j dushim npomerky to myto blidu ty shu tennik perhetpu ux n komuniz |         |  |
| 27        | ; команды программы должны ра                         |                                                                     |         |  |
| 28        | outch A                                               |                                                                     |         |  |
| 29        | inint lun i mon à                                     | _                                                                   | -       |  |
| 21        | THINC DX ; BBOU A                                     |                                                                     |         |  |
| 32        | outch IB                                              |                                                                     |         |  |
| 33        |                                                       |                                                                     |         |  |
| 34        | inint av : BBOIL B                                    |                                                                     |         |  |
| 35        | mov B. al : Β-δαйπ'                                   |                                                                     |         |  |
| 36        | add bx, ax : $BX := A + B$                            |                                                                     |         |  |
| 37        | mov dx, offset T                                      |                                                                     |         |  |
| 38        | outstr                                                |                                                                     |         |  |
| 39        | outint <mark>bx</mark>                                |                                                                     |         |  |
| 40        | newline                                               |                                                                     |         |  |
| 786 chars | 1179 bytes 44   Ln : 38 Col : 1 Sel : 0 (0 by         | es                                                                  | рис.26. |  |

#### Приложения

#### Приложение 1

| Настройки    |                                                               |                                                                                                |                               |                                      |                                     |        | × |
|--------------|---------------------------------------------------------------|------------------------------------------------------------------------------------------------|-------------------------------|--------------------------------------|-------------------------------------|--------|---|
| Общие Правка | Новый документ                                                | Связанные типы файлов                                                                          | Синтаксис                     | Печать                               | Резерв/Автодополнение               | Разное |   |
|              | © ANSI<br>© UTF-8<br>□ □pr<br>© UTF-8<br>© UCS2 8<br>© UCS2 8 | Новыі<br>Кодировка<br>без метки ВОМ<br>менить при откр. ANSI фай<br>Nig Endian<br>imall Endian | й Документ                    | © Windo<br>O Unix<br>O Mac<br>Синтан | Формат<br>ws<br>ссис: Обычный Тек 💌 |        |   |
|              | © Пройт<br>С Запом<br>С                                       | Открыть Файл/С<br>и за текущим документом<br>нить последнюю директор                           | охранить Дир<br>ию<br>Закрыть | ректорию                             |                                     |        |   |

рис.27.

| 🔀 C:\Do   | ocuments and Settings\matveeva\Paбочий стол\assembler\schem.asm - Notepad++ 📃 🗖 🔀                              |
|-----------|----------------------------------------------------------------------------------------------------|
| Файл Пр   | равка Поиск Вид Кодировки Синтаксис Опции Макросы Запуск Дополнения Окна ? — — — — — — — — — — — — — — — — — — |
| i 🕞 占     | ) 🗄 🖻 🗟 🐚 🚔 👘 👘 🗦 с Настройки 👔 🚍 ୩ 🎼 🐷 💌 💌 💌 🖻                                                                |
| 😑 scher   | m.asm Горячие клавиши                                                                                          |
| 1         |                                                                                                    |
| 2         | ; ъюфшЁютъс 866 (т Notepad++: вхэ∎ ≅ююшьютъш – ≅ююшЁютъш –                                                     |
| 3         | ; <u>Ци</u> Еињњийр - ОЕМ 866).                                                                                |
| 4         | ; Если текст, начиная с этой строки, читается нормально,                                                       |
| 5         | ; то файл в правильной кодировке.                                                                              |
| 6         |                                                                                                    |
| 7         | include io.asm ;подключение операций ввода-вывода                                                              |
| 8         |                                                                                                    |
| 9         | stack segment stack                                                                                            |
| 10        | dw 128 dup (?)                                                                                                 |
| 11        | stack ends                                                                                                    |
| 12        |                                                                                                    |
| 13        | data segment                                                                                                   |
| 14        | ; место для переменных и констант                                                                              |
| 15        |                                                                                                    |
| 16        | data ends                                                                                                    |
| 17        |                                                                                                    |
| 18        | code segment 'code'                                                                                            |
| 19        | assume <mark>ss</mark> :stack, <mark>ds</mark> :data, <mark>cs</mark> :code                                    |
| 20        | ; место для описания процедур                                                                                  |
| 21        |                                                                                                    |
| 22        | start:                                                                                                    |
| 23        | mov ax,data                                                                                                    |
| 24        | mov ds,ax                                                                                                    |
| 25        | ; команды программы должны располагаться здесь                                                                 |
| 26        |                                                                                                    |
| 27        | finish                                                                                                    |
| 28        | code ends                                                                                                    |
| 29        | end start                                                                                                    |
| 30        |                                                                                                    |
| 560 chars | 903 bytes 30 lines Ln : 1 Col : 1 Sel : 0 (0 bytes) in 0 ranges Dos\Windows OEM 866 INS                        |

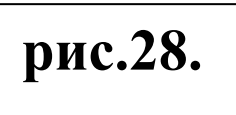

| Short | cut mapper                                      |                                       |  |
|-------|-------------------------------------------------|---------------------------------------|--|
| Mair  | n menu Macros Run commands Plugin commands Scin | tilla commands                        |  |
|       | Name                                            | Shortcut 🛆                            |  |
| 1     | Новый                                           | Ctrl+N                                |  |
| 2     | Открыть                                         | Ctrl+O                                |  |
| 3     | Перезагрузить с диска                           |                                       |  |
| 4     | Сохранить                                       | Ctrl+S                                |  |
| 5     | Сохранить как                                   | Ctrl+Alt+S                            |  |
| 6     | Сохранить копию как                             |                                       |  |
| 7     | Сохранить все                                   | Ctrl+Shift+S                          |  |
| 8     | Закрыть                                         | Ctrl+W                                |  |
| 9     | Закрыть все                                     |                                       |  |
| 10    | Закрыть все, кроме активного                    |                                       |  |
| 11    | Удалить с диска                                 |                                       |  |
| 12    | Переименовать                                   |                                       |  |
| 13    | 13 Загрузить сессию                             |                                       |  |
| 14    | Сохранить сессию                                |                                       |  |
| 15    | Печать                                          | Ctrl+P                                |  |
| 16    | Распечатать!                                    |                                       |  |
| 17    | Выход                                           | Alt+F4                                |  |
| 18    | Только чтение                                   |                                       |  |
| 19    | Снять метку "только чтение"                     |                                       |  |
| 20    | Копировать путь и имя файла                     |                                       |  |
| 21    | Копировать имя файла                            |                                       |  |
| 22    | Копировать путь к файлу                         | · · · · · · · · · · · · · · · · · · · |  |
|       | Close                                           |                                       |  |

### рис.29.

| CL |     |       |      |      |
|----|-----|-------|------|------|
| Sh | огт | C III | r ma | nner |
| ~  | ~   |       |      |      |

Main menu Macros Run commands Plugin commands Scintilla commands

|     | n menu Macros Run commanus Plugin commanus Scir |            |             |                          |
|-----|-------------------------------------------------|------------|-------------|--------------------------|
|     | Name                                            | Shortcut 🛆 |             |                          |
| 132 | ISO 8859-5                                      |            |             |                          |
| 133 | Macintosh                                       |            |             |                          |
| 134 | KOI8-R                                          |            |             |                          |
| 135 | KOI8-U                                          |            |             |                          |
| 136 | Windows-1251                                    |            |             |                          |
| 137 | Windows-1250                                    |            |             |                          |
| 138 | OEM-US                                          |            |             |                          |
| 139 | OEM 720                                         |            |             |                          |
| 140 | OEM 737                                         |            |             |                          |
| 141 | OEM 775                                         |            |             |                          |
| 142 | OEM 850                                         |            | Shortcut    |                          |
| 143 | OEM 852                                         |            |             | 0711 044                 |
| 144 | OEM 855                                         |            | Na          | ame : OEM 866            |
| 145 | OEM 857                                         |            |             |                          |
| 146 | OEM 858                                         |            |             | + SHIFT + None           |
| 147 | OEM 860 : Portuguese                            |            | ALT         |                          |
| 148 | OEM 861 : Icelandic                             |            |             |                          |
| 149 | OEM 862                                         |            |             | OK Cancel                |
| 150 | OEM 863 : French                                |            | This will d | disable the accelerator! |
| 151 | OEM 865 : Nordic                                |            |             |                          |
| 152 | OEM 866                                         |            |             |                          |
| 153 | OEM 869                                         | ✓          |             | 1                        |
|     | Close                                           |            | рис.30.     | рис.31.                  |

X

X

~

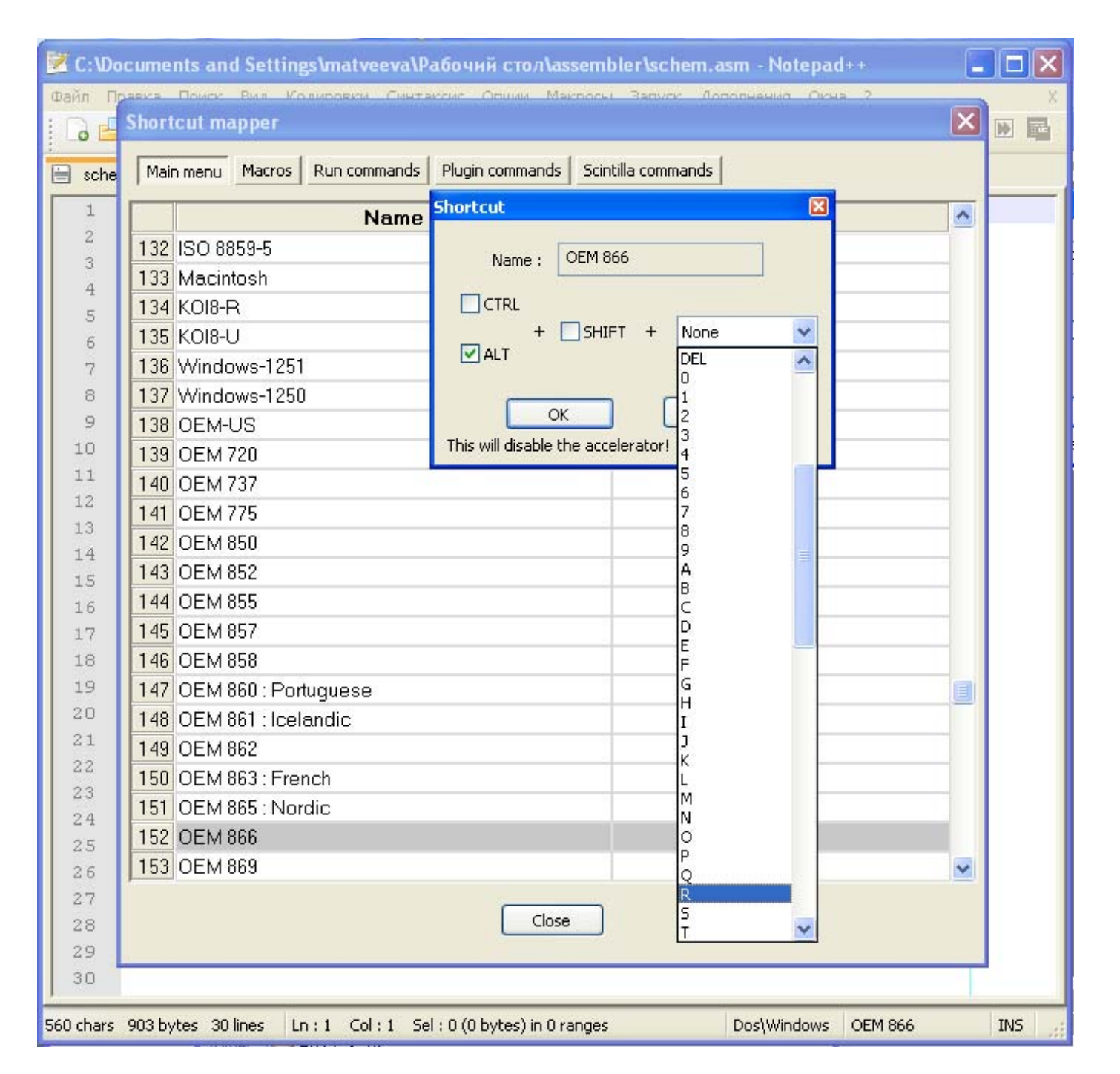

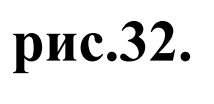

Преп. Матвеева Т.К., Матвеев Ф.В.

| Short | cut mapper                                      |                | × |
|-------|-------------------------------------------------|----------------|---|
| Mair  | n menu Macros Run commands Plugin commands Scin | tilla commands |   |
|       | Name                                            | Shortcut       | _ |
| 132   | ISO 8859-5                                      |                |   |
| 133   | Macintosh                                       |                |   |
| 134   | KOI8-R                                          |                |   |
| 135   | Koib-U                                          |                |   |
| 136   | Windows-1251                                    |                |   |
| 137   | Windows-1250                                    |                |   |
| 138   | OEM-US                                          |                |   |
| 139   | OEM 720                                         |                |   |
| 140   | OEM 737                                         |                |   |
| 141   | OEM 775                                         |                |   |
| 142   | OEM 850                                         |                |   |
| 143   | OEM 852                                         |                |   |
| 144   | OEM 855                                         |                |   |
| 145   | OEM 857                                         |                |   |
| 146   | OEM 858                                         |                |   |
| 147   | OEM 860 : Portuguese                            |                |   |
| 148   | OEM 861 : Icelandic                             |                |   |
| 149   | OEM 862                                         |                |   |
| 150   | OEM 863 : French                                |                |   |
| 151   | OEM 865 : Nordic                                |                |   |
| 152   | OEM 866                                         | Alt+R          |   |
| 153   | OEM 869                                         |                | ~ |
|       | Close                                           |                |   |
|       |                                                 | рис.34.        |   |

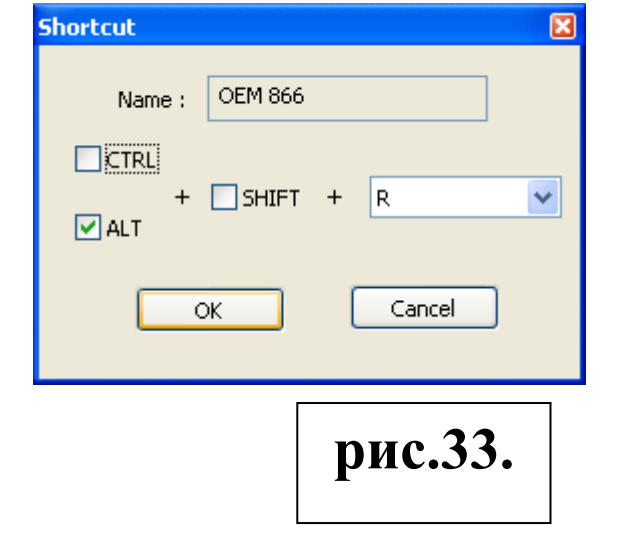

#### Приложение 2

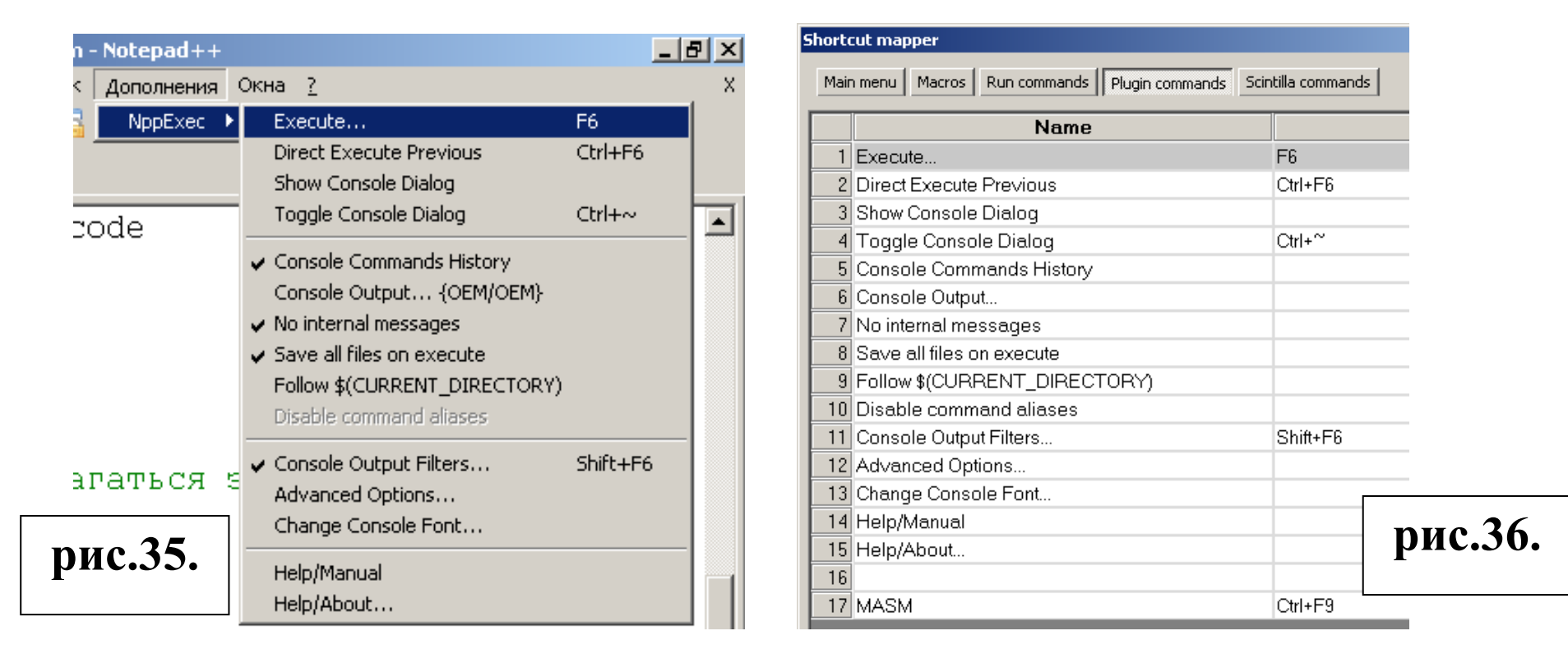

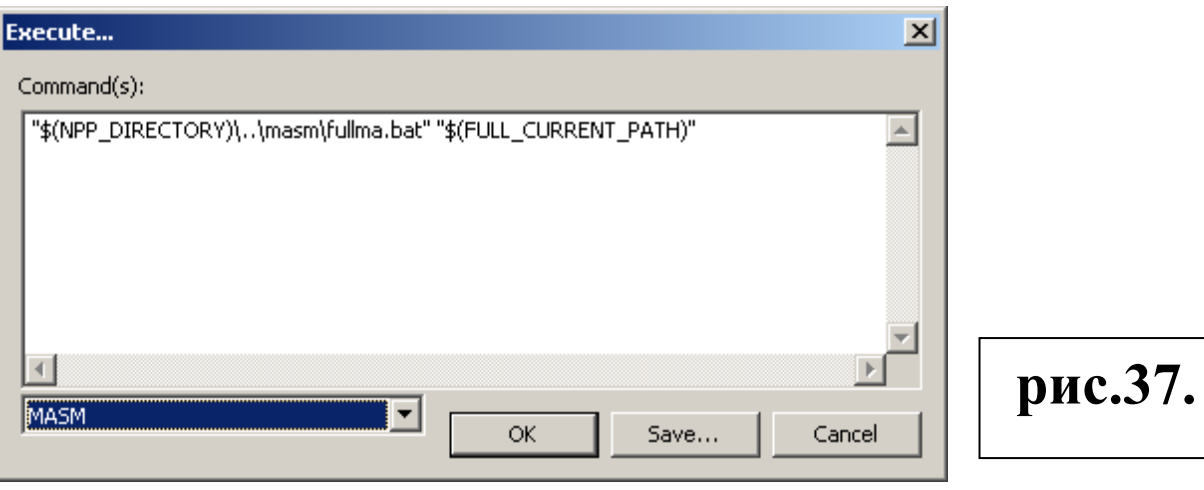

Преп. Матвеева Т.К., Матвеев Ф.В.

## рис.38.

| asmprog.bat                                                                                                    |                                                                                                  |  |  |  |  |
|----------------------------------------------------------------------------------------------------|--------------------------------------------------------------------------------------------------|--|--|--|--|
| rem t:\masm4\masm.exe /nologo /c /Fou:\%FN%.obj /Flu:\%FN%.lst /W3 /X /Zm /Zi /lt: u:\%FN%.asm<br>set FN=%1<br>u:<br>t:\masm4\masm.exe %FN%,%FN%,%FN%;<br>t:\masm4\link.exe %FN%+T:\masm4\loproc.obj,%FN%;<br>exit |                                                                                                  |  |  |  |  |
|                                                                                                    |                                                                                                  |  |  |  |  |
|                                                                                                    |                                                                                                  |  |  |  |  |
|                                                                                                    | runprog.bat                                                                                      |  |  |  |  |
|                                                                                                    | @echo off<br>echo Выполнение программы<br>%1<br>echo Программа завершила работу<br>pause<br>exit |  |  |  |  |
|                                                                                                    |                                                                                                  |  |  |  |  |

fullma.bat

#### @echo off

if --%~x1==--.asm goto ext\_ok есно Программа должна иметь расширение '.asm' (сейчас '%~x1'). set NAMEFAIL=true :ext ok dir " $\sqrt[m]{~}$ ~dp1" $\sqrt[m]{~}$ nx1 > nul 2>nul && goto name\_ok есно В имени файла программы не должно быть пробелов (сейчас '%~n1'). set NAMEFAIL=true :name ok if not --%NAMEFAIL%==--true goto name\_ext\_ok echo Исправьте имя файла и запустите компиляцию заново. rem pause exit :name\_ext\_ok subst t: /d >nul set MP="%~dp0." subst t: %MP% subst u: /d >nul set FP="%~dp1." set FN=%~n1 subst u: %FP% if exist u:\%FN%.exe del u:\%FN%.exe call t:\dosbox\dosbox.exe -exit -c "t:\asmprog.bat %FN%" -conf t:\dosbox\dosbox.conf -noconsole if not exist u:\%FN%.exe goto err call t:\dosbox\dosbox.exe -c "t:\runprog.bat u:\%FN%.exe" -conf t:\dosbox\dosbox.conf -noconsole goto fin :err if exist u:\%FN%.obj del u:\%FN%.obj "%~dp0..\npp\notepad++" -n1 "%~dpn1.lst" есно При компиляции обнаружены ошибки. Смотрите файл %~n1.lst, открытый в редакторе, для подробной информации. :fin subst t: /d subst u: /d

#### Заключение

Настоящая иллюстрированная пошаговая инструкция описывает возможную последовательность действий, при помощи которой в компьютерных классах факультета BMK в среде Windows в 2014 году можно получить всё необходимое для написания, отладки и выполнения ассемблерных программ.

Рекомендуемый для использования комплект [1] для работы в среде Windows, содержит, кроме транслятора MASM версии 4.0, редактор Notepad++, предназначенный для работы с програмным кодом, и виртуальную машину DOSBOX для безопасного исполнения машинного кода учебных программ.

В отличии от [2] данный материал описывает использование компилятора не из коммандной строки, а вызывая макрос текстового редактора Notepad++. Можно предположить, что для многих студентов, больщая часть данного материала окажется слишком детальным. Подробнее ознакомиться с возможностями редактора Notepad++ можно скачав контекстную помощь [3], не входящую в состав [1].

Системное описание языка и работы ассемблера можно найти в [4] и [5].

С рекомендациями по поводу того, как принято оформлять код программ можно ознакомиться, например, в [6] п.3.1 главы 3.

#### Ссылки и библиография.

- [1] Архив с сопроводительными материалами и настроенными инструментальными средствами http:// al.cs.msu.su / classes / assembler /
- [5] Матвеева Т.К., Матвеев Φ.В. « Инструктивно-справочные материалы по практикуму на MASM'e. Часть 1 » Методическое пособие 2012. http:// al.cs.msu.su / books /
- [2] Контекстная помощь / описание Notepad++ http://notepad-plus.sourceforge.net/

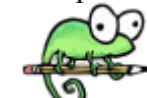

- [3] Пильщиков В.Н. Программитование на языке Ассемблера IBM РС. Диалог-МИФИ, 1994.
- [4] Баула В.Г. Введение в архитектуру ЭВМ и системы программирования: Учебно-методическое пособие. МАКС Пресс, 2007. http:// arch.cs.msu.su / - Лекции по курсу «Архитектура ЭВМ».
- [6] Столяров А.В. Оформление програмного кода: методическое пособие. МАКС Пресс, 2012. http:// www.stolyarov.info /